# ةقداصم WLC PEAP ةلسلسلا نم WLC PEAP ة نيوكت لائم عم Microsoft NPS

## تايوتحملا

الموتعمة المحتصل التابل عليه المحتصل تابل عليه المحت المحت المما المما المما المما المما المما المما المما المما المما المما المما المما المما المما المما المما المما المما المما المما المما المما الممما المما المما المما

## ەمدقملا

يمحملاا عسوتملاا ةقداصملا لوكوتورب نيوكت ةيفيك دنتسملا اذه فصي (PEAP) يمحملا عسوتملا ةقداصمل الوكوتورب ةقداصم مادختساب ل يدحتلا ةميقب لاصتالا ديكأتل ةقداصملا لوكوتورب ةقداصم مادختساب نم (WLAN) عمجملا لوصولا تاذ ةيكلساللا AN ةكبش رشن ىلع (MS-CHAP v2) 2 رادصإلا Cisco مداخك (NPS) قكبش جهن مداخ مادختساب Cisco

# ةيساسألا تابلطتملا

## تابلطتملا

دisco يف فصي ليكشتلا لواحت تنأ نأ لبق عوضوم اذه نم ةفرعم تنأ ىقلتي نأ يصوي cisco ةقيثو اذه:

- يساسألا Microsoft Windows Version 2008 تيبثت •
- نم (WLAN) ةيكلساللاا ةيلحملا ةكبشلل عمجملا لوصولا يف مكحتلا ةدحو تيبثت Cisco

نيوكتلا اذه ءارجإ لواحت نأ لبق تابلطتملا هذه ءافيتسا نم دكأت:

- مداخ لك ىلع (OS) 2008 رادصإلاا Microsoft Windows Server ليغشتلا ماظن تيبثتب مق رابتخالا ربتخم يف.
- .تامدخلا مزح عيمج ثيدحتب مق •
- ليف لوصولا طاقنو مكحتلا تادحو تيبثتب مق Lightweight (LAPs).

. جماربلا تاثيدحت رخآ نيوكتب مق •

يف مكحتلا تادحول يلوألا تيبثتلاو نيوكتلا تامولعم ىلع لوصحلل :**قظحالم** <u>قدحو</u> ىلإ عجرا ،Cisco نم عمجملا لوصولا تاذ (WLAN) ةيكلساللا ةيلحملا ةكبشلا <u>مكحتلا</u> C<u>t5760 مكحتلا</u> م<u>كحتلا</u>

### ةمدختسملا تانوكملا

ةيلاتلا ةيداملا تانوكملاو جماربلا تارادصإ ىلإ دنتسملا اذه يف ةدراولا تامولعملا دنتست

- Cisco 5760 Series WLAN Controller، كالسأ ةنازخ نم يلاتال ليجلا) 3.3.2 رادصإلا (NGWC)
- Cisco 3602 Series LAP ةُلسلسلا نم Lightweight عضولاا يف لوصولاا ةطقن •
- ntel نم ProSet ليمع عم Intel نم Intel
- مداخ Microsoft Windows Version مداخ NPS ليغشتب موقي يذلا لاجملاب
- الوحمل Cisco Catalyst 3560 Series Switch

ةصاخ ةيلمعم ةئيب يف ةدوجوملا ةزهجألاا نم دنتسملا اذه يف ةدراولا تامولعملا ءاشنإ مت. تناك اذإ .(يضارتفا) حوسمم نيوكتب دنتسملا اذه يف ةمدختسُملا ةزهجألاا عيمج تأدب رمأ يأل لمتحملا ريثأتلل كمهف نم دكأتف ،ةرشابم كتكبش.

# ةيساسأ تامولعم

ليمع نيب ةرفشم ةانق ءاشنإ لجأ نم (TLS) لقنلا يوتسم نيمأت PEAP مدختسي مداخ يأ وأ Microsoft NPS لثم ،PEAP ققداصمو ،يكلسال لومحم رتويبمك لثم ،قدصم ققداصملا تالوكوتوربل ايفاضإ انامأ رفوي هنكلو ةقداصم ةقيرط PEAP ددجي ال RADIUS. قرفشملا قانقلال لالخ نم لمعت نأ نكمي يتلا AP-MS-CHAP v2 لثم يرخألاا (EAP) قعسوملا تيتلحرم نم PEAP ققداصم قيلمع فلأتت .PEAP قطساوب اهريفوت متي يتلا TLS ينيتريتريت

## ةرفشملا TLS ةانق :PEAP نم ىلوألا ةلحرملا

لمع ةسلج ىلع ضوافتلا متي ،حاجنب NPS و يكلساللا ليمعلا نيب ةقداصملا لامتكا دعب TLS لك ريفشتل ضوافتلا اذه نم دمتسملا حاتفملا مادختسإ متي .NPS و ليمعلا نيب ا.ةقحاللا تالاصتالا

### EAP ةطساوب هيلع قيدصتلا مت يذلا لاصتالا :PEAP نم ةيناثلا ةلحرملا

ةطساوب اهؤاشنا متي يتلا TLS قانق لخاد ،EAP ضوافت نمضتي يذلاو ،EAP لاصتا ثدحي عم يكلساللا ليمعلا NPS قداصي .PEAP قداصم قيلمع نم ىلوألا قلحرملا نمض PEAP قداعإب طقف مكحتلا قدحوو Lightweight عضولا يف لوصولا طاقن موقت .EAP-MS-CHAP v2 مداغو يكلساللا ليمعل انيب لئاسرلا هيجوت يف مكحتلا قدحو ىلع رذعتي .RADIUS مداغو يكلساللا ليمعلا نيب لئاسرلا هيجوت كف مكحتلا قدحو ملع رفعتي .RADIUS مداغو يكلساللا ليمعلا نيب لئاسرلا هيجوت كف (ULC) قيكل المالي الي مولا يف لوصولا ماقن موقت .TLS مداغو قطقن تسيل (WLC) ميك مل العام الي المالي الكامي الماليا الي الماليا مي من توفي مكريا المالي الماليا الماليا الي معلا المالي المالي المالي المالي المالي المالي المالي المالي المالي المالي من المالي المالي المالي المالي المالي المالي المالي المالي المالي المالي المالي المالي المالي المالي المالي ال مدختسملا موقي ثيح ،ةحجانلا ةقداصملا تالواحمل RADIUS لئاسر لسلست يلي اميف عم رورملا ةملك ىلٍ ةدنتسم ةحلاص دامتعا تانايب ريفوتب

1. ليمعلا الاي الله الله الله المار الماري السري السري .

EAP-Request/Identity

3: ةيوەلا ةباجتسإ ةلاسرب ليمعلا دري:

EAP-Response/Identity

3. يدحت ةلااسر NPS يدحت ةلاسر NPS لسري

EAP-Request/EAP-Type=EAP MS-CHAP-V2 (Challenge)

4. يدحتب ليمعلا بيجتسي MS-CHAP v2 يدحتب ليمعلا بيجتسي

EAP-Response/EAP-Type=EAP-MS-CHAP-V2 (Response)

5. ليمعلا ةقداصمب مداخلا موقي امدنع MS-CHAP v2 حاجن ةمزح مادختساب NPS بيجتست جاجنب:

EAP-Request/EAP-Type=EAP-MS-CHAP-V2 (Success)

6. ةقداصمب ليمعلا موقي امدنع MS-CHAP v2 حاجن ةمزح مادختساب ليمعلا بيجتسي. حاجنب مداخلا:

EAP-Response/EAP-Type=EAP-MS-CHAP-V2 (Success)

- 7. ةحجانلا ةقداصملا ىل ريشي يذلا (EAP-length-value (TLV عون NPS عون.
- 8. قلاح حاجن ةلااسرب ليمعلا بيجتسي EAP-TLV.
- تاكبش رشن مت اذإ .يداع صن يف EAP-Success ةلاسر لسريو ةقداصملا مداخلا لمكي .9 .ةلاسرلا هذه يف VLAN ةكبش تامس نيمضت متيسف ،ليمعلا لزعل VLAN

## نيوكتلا

MLC رشن ىلع MS-CHAP V2 ةقداصم مادختساب PEAP نيوكتل مسقلاا اذه مدختسأ مادختساب Cisco مداخك Microsoft NPS مادختساب Cisco نم عمجملا لوصول

#### ةكبشلل يطيطختلا مسرلا

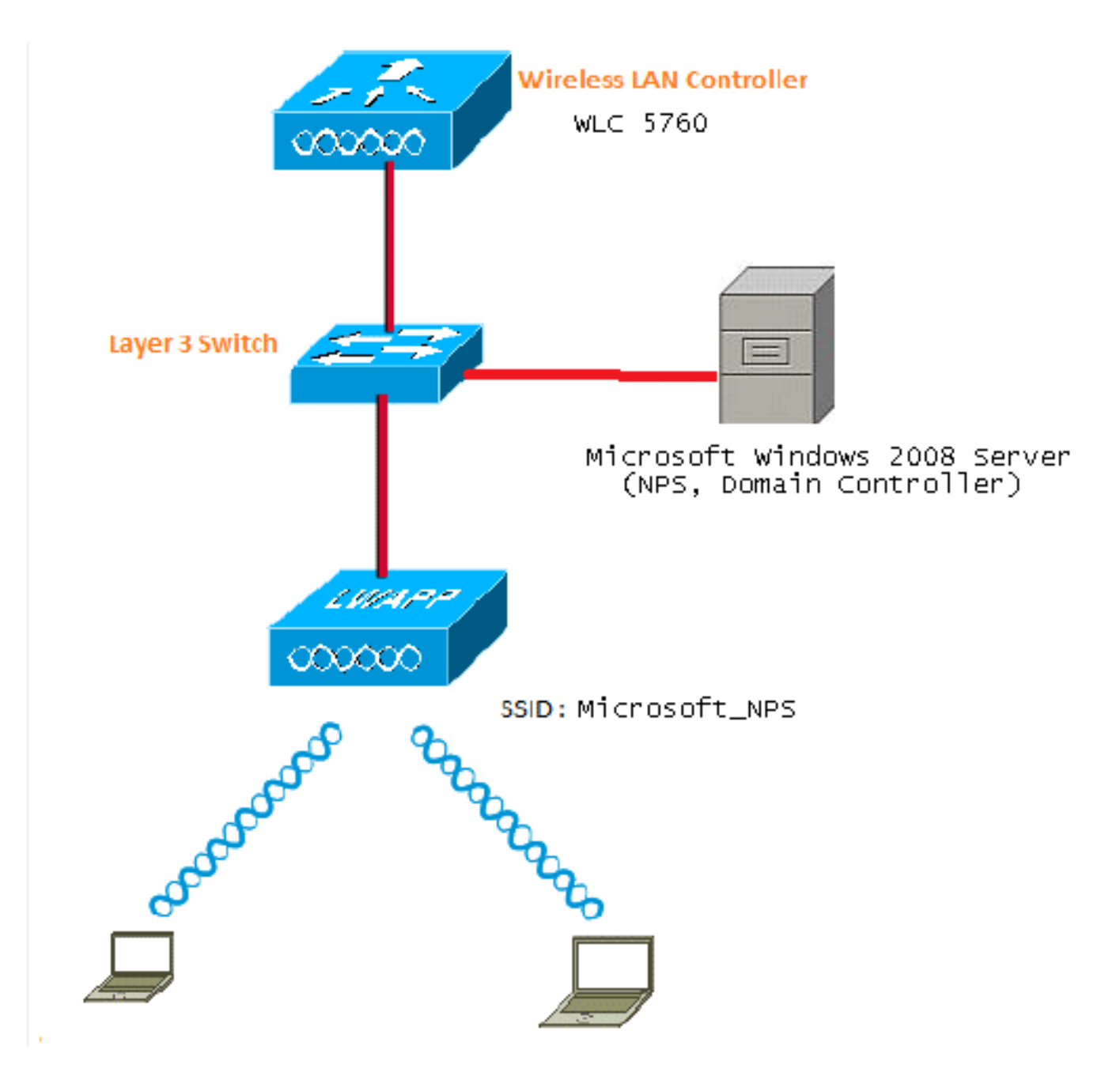

:ةيلاتا راودألا ذيفنتب 2008 رادصإلا Microsoft Windows مداخ موقي ،لاثملا اذه يف

- اجمل لاجمل بمكحتال wireless.com لاجمل
- (DNS) لاجملا مسا ماظن مداخ •
- (CA) ةداەشلا حنم ةەج مداخ •
- نييكلساللا نيمدختسملا ةقداصمل NPS •
- مدختسملا تانايب ةدعاق ىلع ظافحلل (AD Active Directory همدخ •

امك .حضوم وه امك ،(L2) 2 ةقبطلاا نم لوحم لالخ نم ةيكلسلاا ةكبشلاب مداخلا لصتي عضولا يف لوصولا ةطقنو (WLC) ةيكلساللاا ةيلحملا ةكبشلا يف مكحتلا ةدحو لصتت Lightweight (LAP) لوحم لالخ نم ةكبشلاب ةلجسملا

### تانيوكتلا

:نيتوطخ يف مسڨلا اذه يف حضوملا نيوكتلا لامكإ متي

- . GUI وأ CLI لا عم GUI دا 5760/3850 sery WLC لا تلكش 1.
- 2. تاباسحو لاجملاب مكحتالا ةدحوو NPS ل 2008 رادصإلا Microsoft Windows مداخ نيوكتب مق ما يلع نيمدختسمل AD.

#### رماوألا رطس ةەجاو مادختساب عمجملا لوصولل WLC تاكبش نيوكت

ىلا اەطيطختو ةبولطملا ليمعلا VLAN ةكبشل WLAN قكبش نيوكتل تاوطخلا ەذە لمكأ مادختساب ةقداصملا قرط ةمئاق (رماوألا رطس ةەجاو) CLI مادختساب ققداصمل

يف مكحتلا رصنع ىلع dot1**x ماظنلا ةقداصم يف مكحتلا** نيكمت نم دكأت :**ةظحالم** لمعت ال dot1X نأ وأ ،(WLC) ةيكلساللا ةيلحملا ةكبشلا.

- 1. **ديدجلا AAA جذومن** ةزيم نيكمتب مق.
- .RADIUS مداخ نيوكتب مق .2
- مداوخلا ةعومجم ىلإ مداخلا ةفاضإ .3
- .بيلاسألا ةمئاق ىلإ مداوخلا ةعومجم نييعتب مق .4
- 5. قكبش ىلإ قرطلا ةمئاق نييعتب مق

```
aaa new-model
!
!
aaa group server radius Microsoft_NPS
server name Microsoft_NPS
!
aaa authentication dot1x Microsoft_NPS group Microsoft_NPS
aaa authorization network Microsoft_NPS group Microsoft_NPS
```

```
radius server Microsoft_NPS
address ipv4 10.104.208.96 auth-port 1645 acct-port 1646
timeout 10
retransmit 10
key Cisco123
```

```
wlan Microsoft_NPS 8 Microsoft_NPS
client vlan VLAN0020
no exclusionlist
security dot1x authentication-list Microsoft_NPS
session-timeout 1800
no shutdown
```

#### (GUI) ةيموسرلا مدختسملا ةهجاو مادختساب عمجملا لوصولل WLC تاكبش نيوكت

:gui لا عم Converged Access WLCs لا تلكش steps in order to اذه تمتأ

1. نيكمت dot1x system-auth-control:

| cisco Wireless Controller                                                                                                    | Home                      | Monitor 💌     | Configuration |
|----------------------------------------------------------------------------------------------------|---------------------------|---------------|---------------|
|                                                                                                    | TIT HOING                 | 1-IOI IICOI I | Configuration |
| Security                                                                                                    | General                   |               |               |
| - AAA                                                                                                    |                           |               |               |
| <ul> <li>Method Lists</li> </ul>                                                                                                    | Dot1x System Auth Control |               | ✓             |
| u General                                                                                                    | Local Authentication      | None          | •             |
| <ul> <li>Authentication</li> </ul>                                                                                                    | Local Authorization       | None          | •             |
| Accounting                                                                                                    |                           |               |               |
| and a second second sec |                           |               |               |

2. مداخ ةفاضإل AAA < نامألا < نيوكتلا ىلإ لقتنا

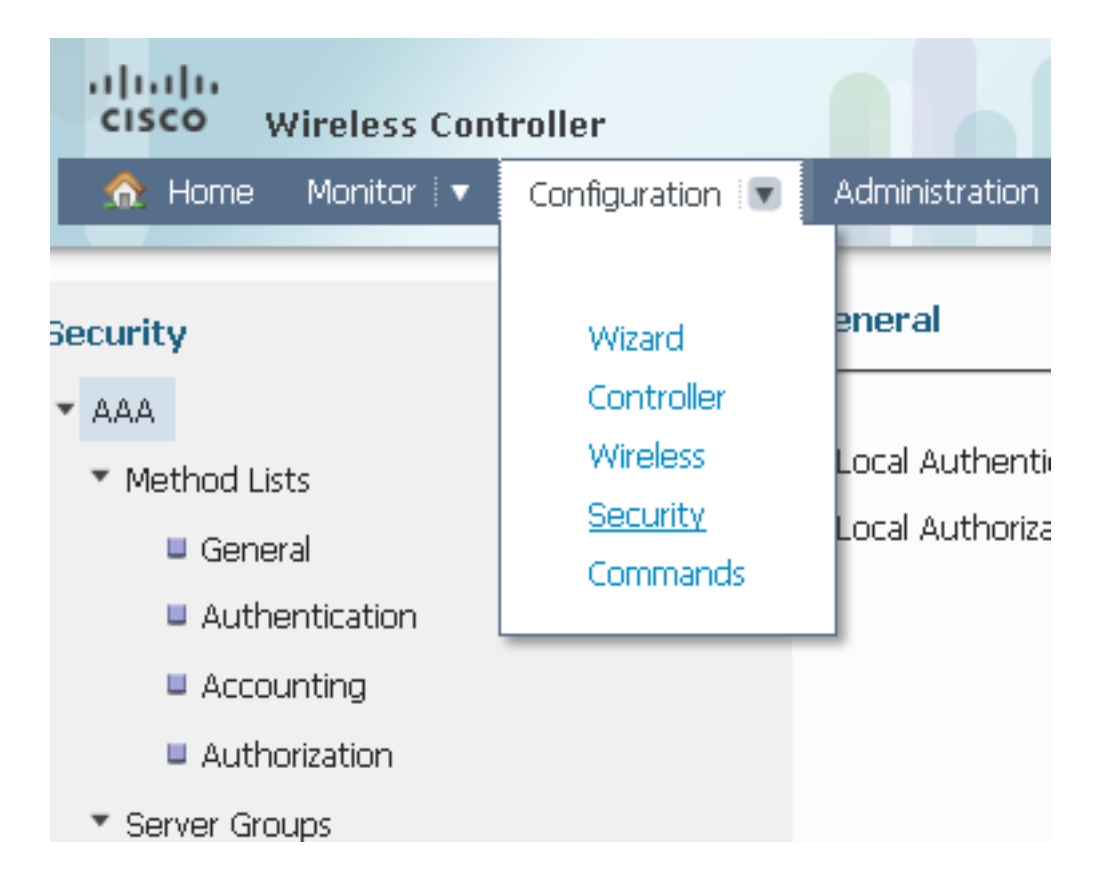

3. مداخب صاخلا IP ناونع ثيدحتب مقو ،NEW قوف رقناو ،**مداوخلا < RADIUS** يلإ لقتنا يذلا كرتشملا رسلا عم كرتشملا رسلا قباطتي نأ بجي .كرتشملا رسلا عم RADIUS مداخ يلع هنيوكت مت.

| Security          | Radius Servers<br>Radius Servers > Edit |               |
|-------------------|-----------------------------------------|---------------|
| T 🚍 AAA           |                                         |               |
| Method Lists      | Server Name                             | Microsoft_NPS |
| 🕨 🚞 Server Groups | Server IP Address                       | 10.104.208.96 |
| T 🔁 RADIUS        | Shared Secret                           |               |
| Servers           | Confirm Shared Secret                   | •••••         |
| Falback           | Auth Port (0-65535)                     | 1645          |
| TACACS+ Servers   | Acct Part (0-65535)                     | 1646          |
| LDAP Servers      | Server Timeout (0-1000) secs            | 10            |
| Users             | Retry Count (0-100)                     | 10            |
| MAC Filtering     |                                         |               |
| AP Policy         | Support for RFC 3576                    |               |
| k 🧮 Local EAD     |                                         |               |

#### يلي امل ةلثامم مداخلا بيوبتلا ةمالع رهظت نأ بجي ،RADIUS مداخ نيوكت دعب:

| սիսիս                     |                |                |                 |                    |      |
|---------------------------|----------------|----------------|-----------------|--------------------|------|
| CISCO Wireless Controller | 🏡 Home         | Monitor 🛛 🔹 Co | nfiguration   🔻 | Administration   🔻 | Help |
| Security                  | Radius Servers |                |                 |                    |      |
| ▼ 🚘 дад                   | New Remove     |                |                 |                    |      |
| 🕨 🚞 Method Lists          | Server Name    | Address        | Auth Port       | Acct Port          |      |
| 🕨 🧰 Server Groups         | ACS            | 10.106.102.50  | 1645            | 1646               |      |
| * C RADIUS                | ISE ISE        | 10.106.96.21   | 1645            | 1646               |      |
| Servers                   | Microsoft_NP5  | 10.104.208.96  | 1645            | 1646               |      |

4. مداخ فضأ ،كلذ دعب .ةعومجملا عونل **RADIUS** ددحو مداوخ ةعومجم نيوكتب مق ةقباسلا ةوطخلا يف هتأشنأ يذلا:

| Security         | Radius Server Groups > | ups<br>Edit     |               |                  |   |
|------------------|------------------------|-----------------|---------------|------------------|---|
| Tea Aaa          |                        |                 |               |                  |   |
| 🕨 🚞 Method Lists | Group Name             |                 | Microsoft NPS |                  |   |
| Server Groups    | diodp Marie            |                 |               |                  |   |
| Radus            | MAC-delimiter          |                 | none 💌        |                  |   |
| Tacacs+          | MAC-filtering          |                 | none 💌        |                  |   |
| Ldap             | Dead-time (0-1440) ir  | minutes         |               |                  |   |
| 🕨 🧮 RADIUS       | Group Type             |                 | Radius        |                  |   |
| TACACS+ Servers  |                        | Augilable Compa |               | Assigned Courses |   |
| LDAP Servers     |                        | ACS             | 2             | Microsoft NPS    | * |
| Cusers Cusers    | Servers In This Group  | ISE             |               |                  |   |
| MAC Filtering    |                        |                 |               |                  |   |
| AP Policy        |                        |                 | -             | ·                | - |

نيوكتلا دعب ةلثامم مداوخلا ةعومجم رەظت نأ بجي:

| Security         | Radius Server Groups |               |         |         |
|------------------|----------------------|---------------|---------|---------|
| T 🔁 AAA          | New Remove           |               |         |         |
| 🕨 🚞 Methad Lists | Name                 | Server1       | Server2 | Server3 |
| Server Groups    | ACS                  | ACS           | N/A     | N/A     |
| Radius           | ISE                  | ISE           | N/A     | N/A     |
| Tacacs+          |                      | Microsoft_NPS | N/A     | N/A     |
| - L dan          |                      |               |         |         |

نييعتب مق ،كلذ دعب .ةعومجملا عونل **قعومجملاو** ةقداصملا قرط ةمئاق عونل dot1x ددح .5 ةقباسلا ةوطخلا يف اهنيوكتب تمق يتلا مداوخلا قعومجم:

| Security          | Authentication<br>Authentication > Edit |                         |   |                        |   |
|-------------------|-----------------------------------------|-------------------------|---|------------------------|---|
| т 🧫 ада           |                                         |                         |   |                        |   |
| Method Lists      | Method List Name                        | Microsoft_NPS           |   |                        |   |
| General           | Type                                    | dot1s                   |   |                        |   |
| Authentication    | 1900                                    |                         |   |                        |   |
| Accounting        | Group Type                              | group                   |   |                        |   |
| Authorization     | Falback to local                        | Disabled                |   |                        |   |
| 🕨 🧮 Server Groups |                                         | Available Server Groups |   | Assigned Server Groups |   |
| RADIUS            |                                         | ACS A                   |   | Microsoft_NPS          | * |
| TACACS+ Servers   | Groups In This Method                   | ISE                     |   |                        |   |
| LDAP Servers      |                                         |                         |   |                        | - |
| Users             |                                         |                         | _ | L                      |   |

نيوكتلا دعب اذهل ةلثامم ةقداصملا قرط ةمئاق رهظت نأ بجي:

| Security         | Authe | entication    |       |            |               |        |
|------------------|-------|---------------|-------|------------|---------------|--------|
| - 🚘 AAA          | New   | Remove        |       |            |               |        |
| 🕶 🔤 Method Lists | N     | Jame          | Туре  | Group Type | Group1        | Group2 |
| General          |       | .ocal_webauth | login | local      | N/A           | N/A    |
| Authentication   | 🗆 d   | lefault       | dot1x | local      | N/A           | N/A    |
| Accounting       | Δ Α   | ACS           | dot1x | group      | ACS           | N/A    |
|                  |       | SE            | dot1x | group      | ISE           | N/A    |
|                  | 🗆 e   | apfast        | dotix | local      | N/A           | N/A    |
| Server Groups    | V     | Vebauth       | dot1x | group      | ACS           | N/A    |
| RADIUS           |       | /icrosoft_NPS | dot1x | group      | Microsoft_NPS | N/A    |
| Distance of the  |       |               |       |            |               |        |

نييعتب مق ،كلذ دعب .ةعومجملا عونل **ةعومجملاو** ليوختلا قرط ةمئاق عونل **ةكبش** ددح .6 ةقباسلا ةوطخلا يف اەنيوكتب تمق يتلا مداوخلا ةعومجم:

| Security                                                       | Authorization<br>Authorization > Edit |                                                |        |                        |  |
|----------------------------------------------------------------|---------------------------------------|------------------------------------------------|--------|------------------------|--|
| - E AAA                                                        |                                       |                                                |        |                        |  |
| Method Lists     General     Authentication                    | Method List Name<br>Type              | Microsoft_NPS                                  |        |                        |  |
| Accounting                                                     | Group Type                            | group                                          |        |                        |  |
| Authorization     Server Groups     RADIUS     TACAC5+ Servers | Groups In This Method                 | Available Server Groups<br>ACS<br>ISE<br>Motor | ,<br>, | Assigned Server Groups |  |

#### نيوكتلا دعب اذهل ةلثامم ليوختلا قرط ةمئاق رهظت نأ بجي:

| Security        | Authorization |                     |            |               |        |
|-----------------|---------------|---------------------|------------|---------------|--------|
| лаа 🚘 🖛         | New Remove    |                     |            |               |        |
| Method Lists    | Name          | Туре                | Group Type | Group1        | Group2 |
| General         | 🗆 default     | network             | local      | N/A           | N/A    |
| Authentication  | Webauth       | network             | group      | ACS           | N/A    |
| Accounting      |               | network             | group      | Microsoft_NPS | N/A    |
| Qutherinting !  | default       | credential-download | local      | N/A           | N/A    |
| E Server Groups | eapfast       | credential-download | local      | N/A           | N/A    |

ةكبش نيوكت .**WLAN ةكبش** بيوبت ةمالع قوف رقناو **يكلسال < نيوكت** ىلإ لقتنا .7 WLAN مداخ لالخ نم اهيلع ةقداصملاو اهب لاصتالا نيمدختسملل نكمي ةديدج WLAN NPS قداصمب EAP:

| Wireless                         | WLAN                         |                                                                                                    |
|----------------------------------|------------------------------|----------------------------------------------------------------------------------------------------|
| ▼ 🚞 WLAN                         | General Security             | QOS AVC Policy Mapping Advanced                                                                         |
| WLANs Access Points              | Profile Name                 | Mcrosoft_NPS                                                                                            |
| <ul> <li>BD2.11a/n/ac</li> </ul> | Туре                         | WLAN                                                                                                    |
| 802.11b/g/n                      | SSID                         | Microsoft_NP5                                                                                           |
| 🕨 🧮 Media Stream                 | Status                       | 🔽 Disabled                                                                                              |
| > <mark></mark> QOS              | Security Policies            | [WPA2][Auth(802.1x)]<br>(Modifications done under security tab will appear after applying the changes.) |
|                                  | Radio Policy                 | AI 💌                                                                                                    |
|                                  | Interface/Interface Group(G) | VLAN0020 😥                                                                                              |
|                                  | Broadcast SSID               |                                                                                                    |
|                                  | Multicast VLAN Feature       |                                                                                                    |

نيوكتلا دعب اذهل ةهباشم نامألل L2 بيوبت ةمالع رهظت نأ بجي:

| Wireless         | WLAN                                             |
|------------------|--------------------------------------------------|
|                  | WLAN > Edit                                      |
| VLAN             | General Security QOS AVC Policy Mapping Advanced |
| WLANS            | Laver2 Laver2 A&& Server                         |
| Access Points    |                                                  |
| ▶ 🧰 802.11a/n/ac | Layer 2 Security WPA + WPA2 💌                    |
| ▶ 🚞 802.11b/g/n  | MAC Filtering                                    |
| 🕨 🚞 Media Stream | Fast Transition 🗆                                |
| > 🧰 QOS          | Over the DS                                      |
|                  | Reassociation Timeout 20                         |
|                  |                                                  |
|                  | WPA+WPA2 Parameters                              |
|                  | WPA Policy                                       |
|                  | WPA2 Policy 🗹                                    |
|                  | WPA2 Encryption 🗹 AES. 🗆 TKIP                    |
|                  | Auth Key Mgmt 802.1x *                           |

كلذ دعاسي .ةقباسلا تاوطخلا يف اەنيوكتب تمق يتلا قرطلا ةمئاق نييعتب مق .8 حيحصلا مداخلا ىلا ليمعلا ةقداصم يف.

| Wireless                                      |                                                  |
|-----------------------------------------------|--------------------------------------------------|
| V 🔤 WLAN                                      | General Security QOS AVC Policy Mapping Advanced |
| WLANS     Access Points                       | Layer2 Layer3 AAA Server                         |
| ▶ 🧰 802.11a/n/ac                              | Authentication Method                            |
| 802.11b/g/n                                   | Accounting Method Disabled 🔎                     |
| <ul> <li>Media Stream</li> <li>QOS</li> </ul> | Local EAP Authentication                         |
|                                               |                                                  |

2008 رادصإلI Microsoft Windows مداخ ىلع نيوكتلI

نيوكتلا لامكإ متي .2008 رادصإلا Microsoft Windows مداخل لماك نيوكت مسقلا اذه فصي تاوطخ تس يف:

- الجملاب مكحت ةدحوك مداخلا نيوكتب مق .1.
- .2 مداخك ەنيوكتو مداخلا تيبثتب مق
- .NPS تيبثتب مق .3
- .ةداەش تيبثت .4
- .5 ةقداصمل NPS نيوكتب مق .5 PEAP.
- .نالعإلا ىلإ نيمدختسم ةفاضإ .

لاجملاب مكحت ةدحوك Microsoft Windows 2008 مداخ نيوكت

لاجملاب مكحت ةدحوك Microsoft Windows Version 2008 مداخ نيوكتل ةيلاتانا تاوطخلا لمكأ:

.**راودأ ةفاضإ** < راودأ < **مداخلا ريدم** < **أدبا** ىلإ لقتنا .1

| Server Manager (WIN2K8)             |                                                                        |                                                                |
|-------------------------------------|------------------------------------------------------------------------|----------------------------------------------------------------|
| TT TA Deles                         | Server Manager (WIN2K0)                                                |                                                                |
| E markades<br>Filler Ali Features   | 100                                                                    |                                                                |
| 🗷 📠 Diagnostics                     | Get an overview of the status of this server, perform top              | nanagement tasks, and add or remove server roles and features. |
| Configuration                       | 1440 C                                                                 |                                                                |
| 🗄 🔤 storage                         | [a                                                                     |                                                                |
|                                     | (e) Server Summary                                                     |                                                                |
|                                     | Compute: Information                                                   |                                                                |
|                                     |                                                                        |                                                                |
|                                     | Full Computer Name:                                                    | winzhs.wheless.com                                             |
|                                     | Demain:                                                                | wireless.com                                                   |
|                                     | Local Area Connection:                                                 | 10.104.208.96                                                  |
|                                     | Remote Desktop:                                                        | Enabled                                                        |
|                                     | Server Manager Remote Management:                                      | Disabled                                                       |
|                                     | Product ID:                                                            | 00466-001-0001076-84117 (Activated)                            |
|                                     | Do not show me this console at logon                                   |                                                                |
|                                     | Security Information                                                   |                                                                |
|                                     | Windows Firewalt                                                       | Domain: On                                                     |
|                                     | Windows Lipdetes:                                                      | Instal updates automatically using a managed updating service  |
|                                     | Last checked for updates:                                              | Vesterday at 5:09 PM                                           |
|                                     | Last installed updates:                                                | Today at 3:00 AM                                               |
|                                     | IE Enhanced Security Configuration (ESC):                              | On for Administrators<br>On for Licens                         |
|                                     |                                                                        | Cirror Esers                                                   |
|                                     |                                                                        |                                                                |
| 🛴 Server Manager                    |                                                                        |                                                                |
| File Action View Help               |                                                                        |                                                                |
| (= =) 🖄 📅 📓                         |                                                                        |                                                                |
| Server Manager (WIN-MVZ9Z2UMV Roles |                                                                        |                                                                |
| Roles                               |                                                                        |                                                                |
| E Biagnostics                       | withe beatch of the roles installed on up a server and add or remove a | nles and features                                              |
| Configuration                       |                                                                        |                                                                |
|                                     |                                                                        |                                                                |
| E Storage                           |                                                                        |                                                                |
| Roles Sun                           | nmary                                                                  | Roles Summary Help                                             |
| Storage      Roles Sun              | nnary                                                                  | Roles Summary Help                                             |
| Storage      Roles Sun      Roles:  | nmary<br>D of 17 installed                                             | Add Roles                                                      |
| Sorage      Roles Sun     Roles:    | nmary<br>D of 17 installed                                             | Add Roles                                                      |
| Sorage      Roles Sun      Roles:   | n <b>mary</b><br>D of 17 installed                                     | Add Roles                                                      |
| Sorage      Roles Sun      Roles:   | nmary<br>D of 17 installed                                             | Add Roles                                                      |
| Sorage      Roles Sun      Roles:   | nmary<br>D of 17 installed                                             | Add Roles                                                      |
| Storage      Roles Sun      Roles:  | nmary<br>0 of 17 installed                                             | Roles Summary Help     Add Roles     Remove Roles              |
| Sorage      Roles Sur      Roles:   | nmary<br>D of 17 installed                                             | Roles Summary Help     Add Roles     Remove Roles              |
| Storage      Roles Sun     Roles:   | nmary<br>D of 17 installed                                             | Roles Summary Help     Add Roles     Remove Roles              |
| Sorage      Roles Sur      Roles:   | nmary<br>D of 17 installed                                             | Roles Summary Help     Add Roles     Remove Roles              |

2. (**يلاتان) Next (يلاتا**).

E

4

Configure refresh: 2/9/2013 9:31:18 AM Configure refresh

| Add Roles Wizard                                                        | ×                                                                                                    |
|-------------------------------------------------------------------------|----------------------------------------------------------------------------------------------------|
| Before You Begin                                                        |                                                                                                    |
| Before You Begin<br>Server Roles<br>Confirmation<br>Progress<br>Results | This wizard helps you install roles on this server. You determine which roles to install based on the tasks you want this server to perform, such as sharing documents or hosting a Web site.  Before you continue, verify that:  • The Administrator account has a strong password  • Network settings, such as static IP addresses, are configured  • The latest security updates from Windows Update are installed  If you have to complete any of the preceding steps, cancel the wizard, complete the steps, and then run the wizard again.  To continue, click Next.  Skip this page by default |
|                                                                         | < Previous Next > Install Cancel                                                                                                    |

3. قوف رقناو Active Directory Domain Services رايتخالا المناخ ددح Next.

| Add Roles Wizard                                                                                            |                                                                                                    | ×                                                                                                    |
|----------------------------------------------------------------------------------------------------|----------------------------------------------------------------------------------------------------|----------------------------------------------------------------------------------------------------|
| Select Server Ro                                                                                            | les                                                                                                    |                                                                                                    |
| Before You Begin<br>Server Roles<br>Active Directory Domain Services<br>Confirmation<br>Progress<br>Results | Select one or more roles to install on this server.         Roles:         Active Directory Certificate Services         Active Directory Domain Services         Active Directory Pederation Services         Active Directory Rights Management Services         Active Directory Rights Management Services         Active Directory Rights Management Services         Active Directory Rights Management Services         DHCP Server         DNS Server         File Services         Vetwork Policy and Access Services         Print Services         UDDI Services         Web Server (IIS)         Windows Deployment Services         Windows Server Update Services | Description:<br>Active Directory Domain Services (AD)<br>DS) stores information about objects<br>on the network and makes this<br>information available to users and<br>network administrators. AD D5 uses<br>domain controllers to give network<br>users access to permitted resources<br>anywhere on the network through a<br>single logon process. |
|                                                                                                    | < Previous Next                                                                                                    | > Instal Cancel                                                                                                    |

.**يلاتلا** قوف رقناو Active Directory لاجم تامدخ **قمدقم** عجار .4

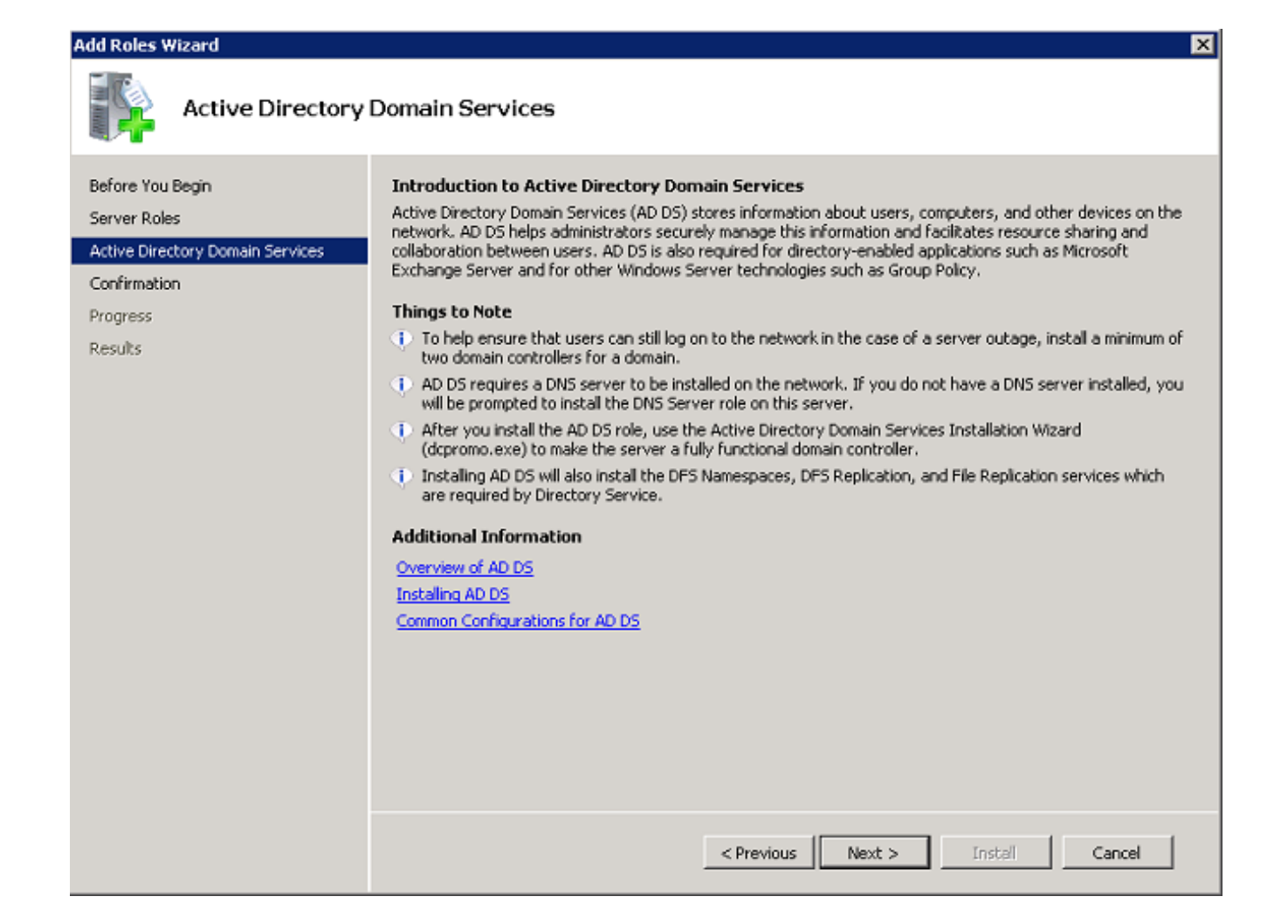

5. تيبثتلا ةيلمع ءدبل **تيبثت** ىلع رقنا.

| Add Roles Wizard                                                                     |                                                                                                    | × |
|--------------------------------------------------------------------------------------|----------------------------------------------------------------------------------------------------|---|
| Confirm Installat                                                                    | ion Selections                                                                                                    |   |
| Before You Begin<br>Server Roles<br>Active Directory Domain Services<br>Confirmation | To install the following roles, role services, or features, click Install.                                                                                                |   |
| Progress                                                                             | Active Directory Domain Services                                                                                                    |   |
| Results                                                                              | After you install the AD DS role, use the Active Directory Domain Services Installation Wizard     (dcpromo.exe) to make the server a fully functional domain controller. |   |
|                                                                                      | Print, e-mail, or save this information                                                                                                    |   |
|                                                                                      | < Previous Next > Install Cancel                                                                                                    |   |

لمتكيو تيبثتلا رمتسي.

6. **مدخ لاجم تامدخ تيبثت جلاعم ليغشتو جلاعملا اذه قالغإ** قوف رقنا منيوكتو رامثتسالا نالعإ تيبثت ةعباتمل (dcpromo.exe).

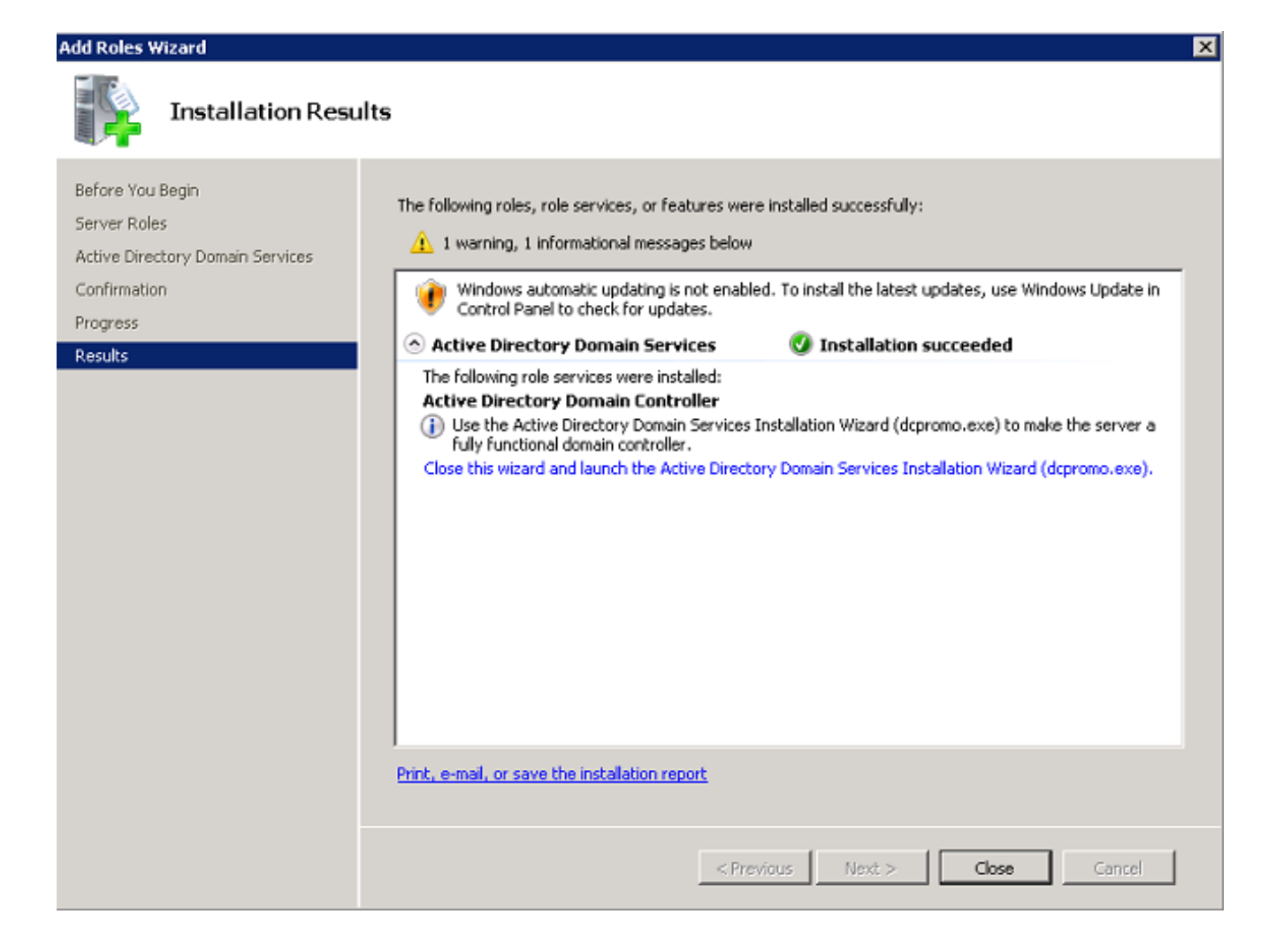

.7 كاجم تامدخ تيبثت جلاعم ليغشتل يلاتي قوف رقنا .7 Active Directory

| 🔄 Active Directory Domain | Services Installation Wizard                                                                                                    | × |
|---------------------------|----------------------------------------------------------------------------------------------------|---|
|                           | Welcome to the Active Directory<br>Domain Services Installation<br>Wizard<br>This wizard helps you install Active Directory Domain<br>Services (AD DS) on this server, making the server an<br>Active Directory domain controller. To continue, click Next. |   |
|                           | Use advanced mode installation<br>Learn more about the additional options that are<br>available in <u>advanced mode installation</u> .                                                                                                    |   |
|                           | More about Active Directory Domain Services                                                                                                    |   |
|                           | < Back Next > Cancel                                                                                                    |   |

.**يلاتلا** قوف رقناو **ليغشتلا ماظن قفاوت** لوح تامولعملا عجار .8

| <br>V           |                     |                     |
|-----------------|---------------------|---------------------|
| Active Director | v Domain Services 🛾 | Installation Wizard |
|                 |                     |                     |

1

| Uper<br> <br>\ | ating System Compatibility<br>mproved security settings in Windows Servi<br>Vindows                                                                                                    | er 2008 affect o                                                                                                    | der versions of                                                                                                    |                                                                   |
|----------------|----------------------------------------------------------------------------------------------------|----------------------------------------------------------------------------------------------------|----------------------------------------------------------------------------------------------------|-------------------------------------------------------------------|
| Â              | Windows Server 2008 domain controllers<br>security setting named "Allow cryptograph<br>4.0." This setting prevents Microsoft Wind<br>using weaker NT 4.0 style cryptography a<br>sessions against Windows Server 2008 d<br>default, operations or applications that red<br>Windows Server 2008 domain controllers | have a new mo<br>ny algorithms cor<br>dows and non-M<br>algorithms when<br>lomain controller<br>quire a security o<br>might fail. | re secure default<br>mpatible with Win<br>icrosoft SMB ''cliv<br>establishing secu<br>s. As a result of th<br>channel serviced l | for the<br>dows NT<br>ents'' from<br>rity channel<br>is new<br>by |
|                | Platforms impacted by this change include<br>SMB "clients" and network-attached stor-<br>stronger cryptography algorithms. Some o<br>Windows earlier than Vista with Service F<br>join operations performed by the Active D<br>Deployment Services.                                                               | e Windows NT 4<br>age (NAS) devic<br>perations on clie<br>Pack 1 are also i<br>irectory Migratio                                  | I.O, as well as nor<br>es that do not su<br>ents running versio<br>mpacted, includin<br>n Tool or Window                         | n-Microsoft<br>pport<br>ons of<br>g domain<br>'s                  |
|                | For more information about this setting, se<br>(http://go.microsoft.com/fwlink/?LinkId=                                                                                                    | e Knowledge Ba<br>104751).                                                                                                    | ase article 942564                                                                                                    | 1                                                                 |
|                |                                                                                                    |                                                                                                    |                                                                                                    |                                                                   |
|                |                                                                                                    |                                                                                                    |                                                                                                    |                                                                   |
|                |                                                                                                    | < Back                                                                                                    | Next >                                                                                                    | Cancel                                                            |

in order to **كلذ دعب** ةقطقطو رز يكلسال **ديدج ةباغ يف ديدج لاجم create لا** تقطقط .9 ديدج لاجم تقرلخ.

| \overline Active Directory Domain Services Installation Wizard                                                      | ×      |
|----------------------------------------------------------------------------------------------------|--------|
| Choose a Deployment Configuration<br>You can create a domain controller for an existing forest or for a new forest. |        |
| C Existing forest                                                                                                   |        |
| C Add a domain controller to an existing domain                                                                     |        |
| Create a new domain in an existing forest<br>This server will become the first domain controller in the new domain. |        |
| Create a new domain in a new forest                                                                                 |        |
| More about possible deployment configurations                                                                       |        |
|                                                                                                    |        |
|                                                                                                    |        |
|                                                                                                    |        |
|                                                                                                    |        |
| < Back Next >                                                                                                    | Cancel |

.**يلاتل**ا رقناو (لاثملا اذه يف **wireless.com**) ديدجلا لاجملل لماكلا DNS مسا لخدأ .10

| 🔄 Active Directory Domain Services Installation Wizard                                                                               | ×     |
|----------------------------------------------------------------------------------------------------|-------|
| Name the Forest Root Domain<br>The first domain in the forest is the forest root domain. Its name is also the name of<br>the forest. |       |
| Type the fully qualified domain name (FQDN) of the new forest root domain.                                                           |       |
| FQDN of the forest root domain:                                                                                                    | _     |
|                                                                                                    |       |
|                                                                                                    |       |
| < Back Next > Ca                                                                                                    | incel |

.**يلاتلا** قوف رقناو كب صاخلا لاجملل **ةباغلا ةفيظو ىوتسم** ددح .11

| tive Directory Domain Services Install                                                                                                    | ation Wizard                                                                                                    |   |
|----------------------------------------------------------------------------------------------------|----------------------------------------------------------------------------------------------------|---|
| <b>t Forest Functional Level</b><br>Select the forest functional level.                                                                                                    |                                                                                                    |   |
| Forest functional level:                                                                                                    |                                                                                                    |   |
| Windows 2000                                                                                                    |                                                                                                    | - |
| Details:                                                                                                    |                                                                                                    |   |
| The Windows 2000 forest functional level p<br>Services features that are available in Wind<br>controllers running later versions of Window<br>not be available on those domain controllers<br>2000 functional level. | rovides all Active Directory Domain<br>ows 2000 Server. If you have domain<br>s Server, some advanced features wil<br>s while this forest is at the Windows | × |
|                                                                                                    |                                                                                                    |   |
|                                                                                                    |                                                                                                    |   |
| More about domain and forest functional lev                                                                                                    | <u>'els</u>                                                                                                    |   |
|                                                                                                    |                                                                                                    |   |
|                                                                                                    |                                                                                                    |   |
|                                                                                                    |                                                                                                    |   |
|                                                                                                    | Deals Nexts                                                                                                    | C |

.**يلاتلا** قوف رقناو لاجملل **لاجملا ةفيظو يوتسم** ددح .12

| At Domain Functional Level       Image: Comparison of the provided and the provided and the provided a | t Domain Functional Level         Select the domain functional level.         Domain functional level:         Windows 2000 Native         Details:         Details:         In the following features are available at the Windows 2000 Native domain functional level:         • universal groups         • group nesting         • group type conversion         • SID history         If you have domain controllers running later versions of Windows Server, some advanced features will not be available on those domain controllers while the         More about domain and forest functional levels | ive Direc                                                       | tory Domain Servic                                                                                                    | es Installa                                   | ation Wizard                                          |                                                             |          |
|----------------------------------------------------------------------------------------------------|----------------------------------------------------------------------------------------------------|-----------------------------------------------------------------|----------------------------------------------------------------------------------------------------|-----------------------------------------------|-------------------------------------------------------|-------------------------------------------------------------|----------|
| Domain functional level:          Windows 2000 Native <ul> <li>Details:</li> </ul> The following features are available at the Windows 2000 Native domain functional level: <ul> <li>universal groups</li> <li>group nesting</li> <li>group type conversion</li> <li>SID history</li> </ul>                                                                                                    | Domain functional level:          Windows 2000 Native <ul> <li>Details:</li> </ul> The following features are available at the Windows 2000 Native domain functional level: <ul> <li>universal groups</li> <li>group nesting</li> <li>group type conversion</li> <li>SID history</li> </ul> If you have domain controllers running later versions of Windows Server, some advanced features will not be available on those domain controllers while the           More about domain and forest functional levels                                                                                             | <b>Domair</b><br>Select th                                      | • Functional Level<br>e domain functional leve                                                                                                    | el.                                           |                                                       |                                                             |          |
| Windows 2000 Native         Details:         The following features are available at the Windows 2000 Native domain functional ▲         level:         -       universal groups         -       group nesting         -       group type conversion         -       SID history                                                                                                    | Windows 2000 Native         Details:         The following features are available at the Windows 2000 Native domain functional level:         -       universal groups         -       group nesting         -       group type conversion         -       SID history         If you have domain controllers running later versions of Windows Server, some advanced features will not be available on those domain controllers while the         V       More about domain and forest functional levels                                                                                                    | Domain f                                                        | unctional level:                                                                                                    |                                               |                                                       |                                                             |          |
| Details:<br>The following features are available at the Windows 2000 Native domain functional  level:     universal groups     group nesting     group type conversion     SID history                                                                                                    | Details:<br>The following features are available at the Windows 2000 Native domain functional<br>level:<br>universal groups<br>group nesting<br>group type conversion<br>SID history<br>If you have domain controllers running later versions of Windows Server, some<br>advanced features will not be available on those domain controllers while the<br>Wore about domain and forest functional levels                                                                                                    | Window                                                          | vs 2000 Native                                                                                                    |                                               |                                                       |                                                             | <b>-</b> |
| The following features are available at the Windows 2000 Native domain functional<br>level:     universal groups     group nesting     group type conversion     SID history                                                                                                    | The following features are available at the Windows 2000 Native domain functional<br>level:     universal groups     group nesting     group type conversion     SID history If you have domain controllers running later versions of Windows Server, some     advanced features will not be available on those domain controllers while the                                                                                                    | Details:                                                        |                                                                                                    |                                               |                                                       |                                                             |          |
| If you have domain controllers running later versions of Windows Server, some<br>advanced features will not be available on those domain controllers while the                                                                                                    | More about <u>domain and forest functional levels</u>                                                                                                    | The follo<br>level:<br>-<br>-<br>-<br>-<br>If you ha<br>advance | wing features are availa<br>universal groups<br>group nesting<br>group type conversion<br>SID history<br>we domain controllers ru<br>ed features will not be av | ble at the V<br>Inning later<br>Vailable on t | vindows 2000 N<br>versions of Wind<br>hose domain col | ative domain fun<br>dows Server, son<br>ntrollers while the | ne<br>e  |
|                                                                                                    | More about <u>domain and forest functional levels</u>                                                                                                    | More abr                                                        | out domain and forest fu                                                                                                    | notional lou                                  | olo                                                   |                                                             |          |
| More about domain and forest functional levels                                                                                                    |                                                                                                    | MOLE ADI                                                        | uc <u>uomain anu torest tu</u>                                                                                                    | nctionariev                                   | <u>C15</u>                                            |                                                             |          |
| More about <u>domain and forest functional levels</u>                                                                                                    |                                                                                                    |                                                                 |                                                                                                    |                                               |                                                       |                                                             |          |
| More about <u>domain and forest functional levels</u>                                                                                                    |                                                                                                    |                                                                 |                                                                                                    |                                               |                                                       |                                                             |          |
| More about <u>domain and forest functional levels</u>                                                                                                    |                                                                                                    |                                                                 |                                                                                                    |                                               |                                                       |                                                             |          |

.**يلاتلا** قوف رقناو **DNS مداخ** رايتخالاا ةناخ ددح .

|                                                                                                    | -        |
|----------------------------------------------------------------------------------------------------|----------|
| dditional Domain Controller Options                                                                                                    |          |
| Select additional options for this domain controller.                                                                                          |          |
| DNS server                                                                                                    |          |
| 🔽 Global catalog                                                                                                    |          |
| Read-only domain controller (RODC)                                                                                                    |          |
| Additional information:                                                                                                    |          |
|                                                                                                    |          |
| We recommend that you install the DNS Server service on the first dom<br>controller.                                                           | ain      |
| We recommend that you install the DNS Server service on the first dom<br>controller.<br>More about <u>additional domain controller options</u> | ain      |
| We recommend that you install the DNS Server service on the first domain controller.                                                           | ain<br>💌 |
| We recommend that you install the DNS Server service on the first domain controller.<br>More about <u>additional domain controller options</u> | ain      |

14. لايم تامدخ تيبثت جلاعمل قثبنملا راطإلا رەظي امدنع **معن** قوف رقنا لاجملل DNS يف ةديدج ةقطنم ءاشنإل.

| 🔄 Active | Directory Domain Services Installation Wizard                                                                                                    | $\times$ |
|----------|----------------------------------------------------------------------------------------------------|----------|
|          | A delegation for this DNS server cannot be created because the<br>authoritative parent zone cannot be found or it does not run<br>Windows DNS server. If you are integrating with an existing DNS<br>infrastructure, you should manually create a delegation to this<br>DNS server in the parent zone to ensure reliable name resolution<br>from outside the domain wireless.com. Otherwise, no action is<br>required.<br>Do you want to continue? |          |
|          | Yes No                                                                                                    | ו        |

## .**يلاتلا** رقناو تافلملل نالعإلا اهمدختسي نأ ديرت يتلا تادلجملا ددح .15

| tive Directory Domain Services Installation Wizard                                                                                                    |                 |
|----------------------------------------------------------------------------------------------------|-----------------|
| cation for Database, Log Files, and SYSVOL<br>Specify the folders that will contain the Active Directory domain controlle<br>database, log files, and SYSVOL. | er              |
| For better performance and recoverability, store the database and log fil volumes.                                                                            | les on separate |
| Database folder:                                                                                                    |                 |
| D:\Windows\NTDS                                                                                                    | Browse          |
| Log files folder:                                                                                                    |                 |
| C:\Windows\NTDS                                                                                                    | Browse          |
| SYSVOL folder:                                                                                                    |                 |
| C:\Windows\SYSVOL                                                                                                    | Browse          |
| More about <u>placing Active Directory Domain Services files</u>                                                                                              |                 |
| < Back Next >                                                                                                    | Cancel          |

.**يلاتلا** ىلع رقناو لوؤسملا رورم ةملك لخدأ .16

| a Active Directory Domain Services Installation Wizard                                                                                                    | ×      |
|----------------------------------------------------------------------------------------------------|--------|
| Directory Services Restore Mode Administrator Password                                                                                                    |        |
| The Directory Services Restore Mode Administrator account is different from the o<br>Administrator account.                                                                                      | lomain |
| Assign a password for the Administrator account that will be used when this doma<br>controller is started in Directory Services Restore Mode. We recommend that you<br>choose a strong password. | in     |
| Password:                                                                                                    |        |
| Confirm password:                                                                                                    |        |
| More about Directory Services Restore Mode password                                                                                                    |        |
|                                                                                                    |        |
|                                                                                                    |        |
|                                                                                                    |        |
|                                                                                                    |        |
|                                                                                                    |        |
| < Back Next >                                                                                                    | Cancel |

.**يلاتلا** قوف رقناو تاديدحتلا عجار .17

| nmary                                                                                                    |                      |                     |       |
|----------------------------------------------------------------------------------------------------|----------------------|---------------------|-------|
| Review your selections:<br>Configure this server as the first Active Direc                                           | ctory domain contro  | ller in a new fore: | st. 🔺 |
| The new domain name is wireless.com. This                                                                            | s is also the name o | f the new forest.   |       |
| The NetBIOS name of the domain is WIREL                                                                              | ESS                  |                     |       |
| Forest Functional Level: Windows 2000                                                                                |                      |                     |       |
| Domain Functional Level: Windows 2000 N                                                                              | ative                |                     |       |
| Site: Default-First-Site-Name                                                                                        |                      |                     |       |
| Additional Options:                                                                                                  |                      |                     | •     |
| To change an option, click Back. To begin                                                                            | the operation, click | Next.               | _     |
| These settings can be exported to an answe<br>other unattended operations.<br>More about <u>using an answer file</u> | er file for use with | Export settir       | ngs   |
|                                                                                                    |                      |                     |       |
|                                                                                                    |                      |                     |       |

.تيبثتلا ةيلمع يضمت

.جلاعملا قالغإل **ءاەناٍ** قوف رقنا .18

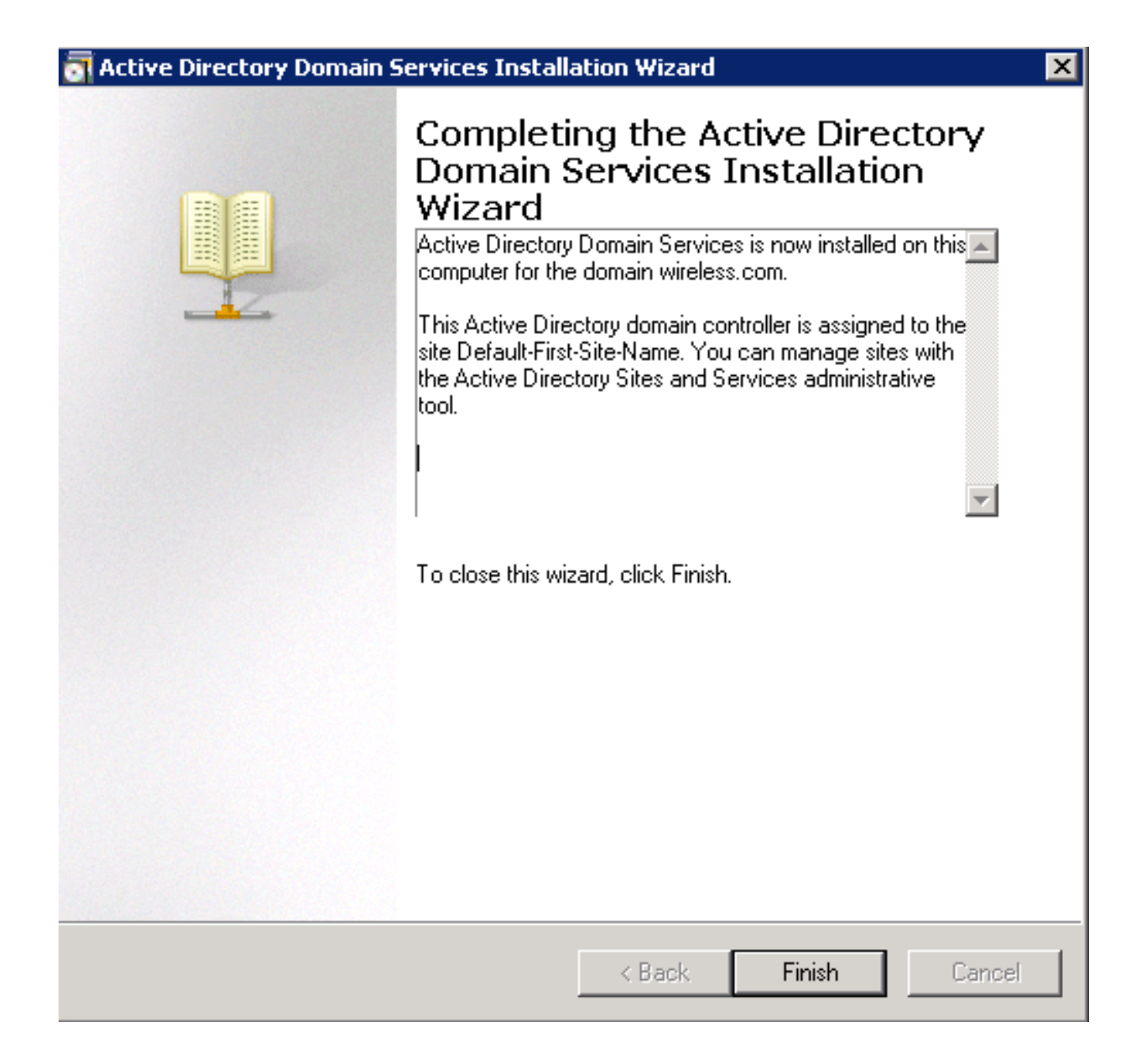

لوعفملا ةذفان تارييغتلا حبصت يكل مداخلا ليغشت ةداعإب مق .19

| 🔄 Activ                                                                                                    | e Directory Domain Sei | vices Installation Wizard | × |
|----------------------------------------------------------------------------------------------------|------------------------|---------------------------|---|
| You must restart your computer before the changes made by the<br>Active Directory Domain Services Installation wizard take effect. |                        |                           |   |
|                                                                                                    | Restart Now            | Do not Restart Now        |   |

CA مداخك ەنيوكتو 2008 رادصإلI Microsoft Windows مداخ تيبثت

ىلع ةدوجوملا ةداەشلا ىلع ءانب RADIUS مداخ نم ققحتلاب EAP-MS-CHAP v2 موقي لبق نم ەب قوثوم ماع قدصم عجرم نم مداخلا ةداەش رادصإ بجي ،كلذ ىلإ ةفاضإلاب .مداخلا عجرملا دلجم يف لعفلاب ةدوجوم ةماعلا قدصملا عجرملا قداەش نأ يأ .ليمعلا رتويبمك ليمعلا رتويبمكلا تاداەش نزخم يف دوجوملا ەب قوثوملا رذجلا قدصملا أةداهشلا ردصي نأ CA لدان 2008 ةغيص Microsoft Windows تلكش steps in order to اذه تمتأ يلإ NPS:

. **راودا ةفاضإ** < راودا < **مداخلا ريدم** < أدبا ىلإ لقتنا.

| Server Manager (WINIX6)                                                                                                    | Server Manager (WIN2K0)                                                |                                                               |
|----------------------------------------------------------------------------------------------------|------------------------------------------------------------------------|---------------------------------------------------------------|
| Image: State of the state of the state o | Get an overview of the status of this server, perform top management t | asks, and add or remove server roles and features.            |
|                                                                                                    | Server Summary                                                         |                                                               |
|                                                                                                    | Computer Information                                                   |                                                               |
|                                                                                                    | Pull Computer Name:                                                    | win2h8.wireless.com                                           |
|                                                                                                    | Domain:                                                                | wireless.com                                                  |
|                                                                                                    | Local Area Connection:                                                 | 10.104.208.96                                                 |
|                                                                                                    | Renote Desktop:                                                        | Enabled                                                       |
|                                                                                                    | Server Manager Remote Management:                                      | Disabled                                                      |
|                                                                                                    | Product 30:                                                            | 00406-001-0001076-04117 (Activated)                           |
|                                                                                                    | Do not show me this console at logon                                   |                                                               |
|                                                                                                    | ⊗ Security Information                                                 |                                                               |
|                                                                                                    | Windows Frewal:                                                        | Domain: On                                                    |
|                                                                                                    | Windows Updates:                                                       | Instal updates automatically using a managed updating service |
|                                                                                                    | Last checked for updates:                                              | Vesterday at 5:39 PM                                          |
|                                                                                                    | Last installed updates:                                                | Today at 3:00 AM                                              |
|                                                                                                    | IE Enhanzed Security Configuration (ESC):                              | On for Administrators<br>On for Users                         |
|                                                                                                    |                                                                        |                                                               |

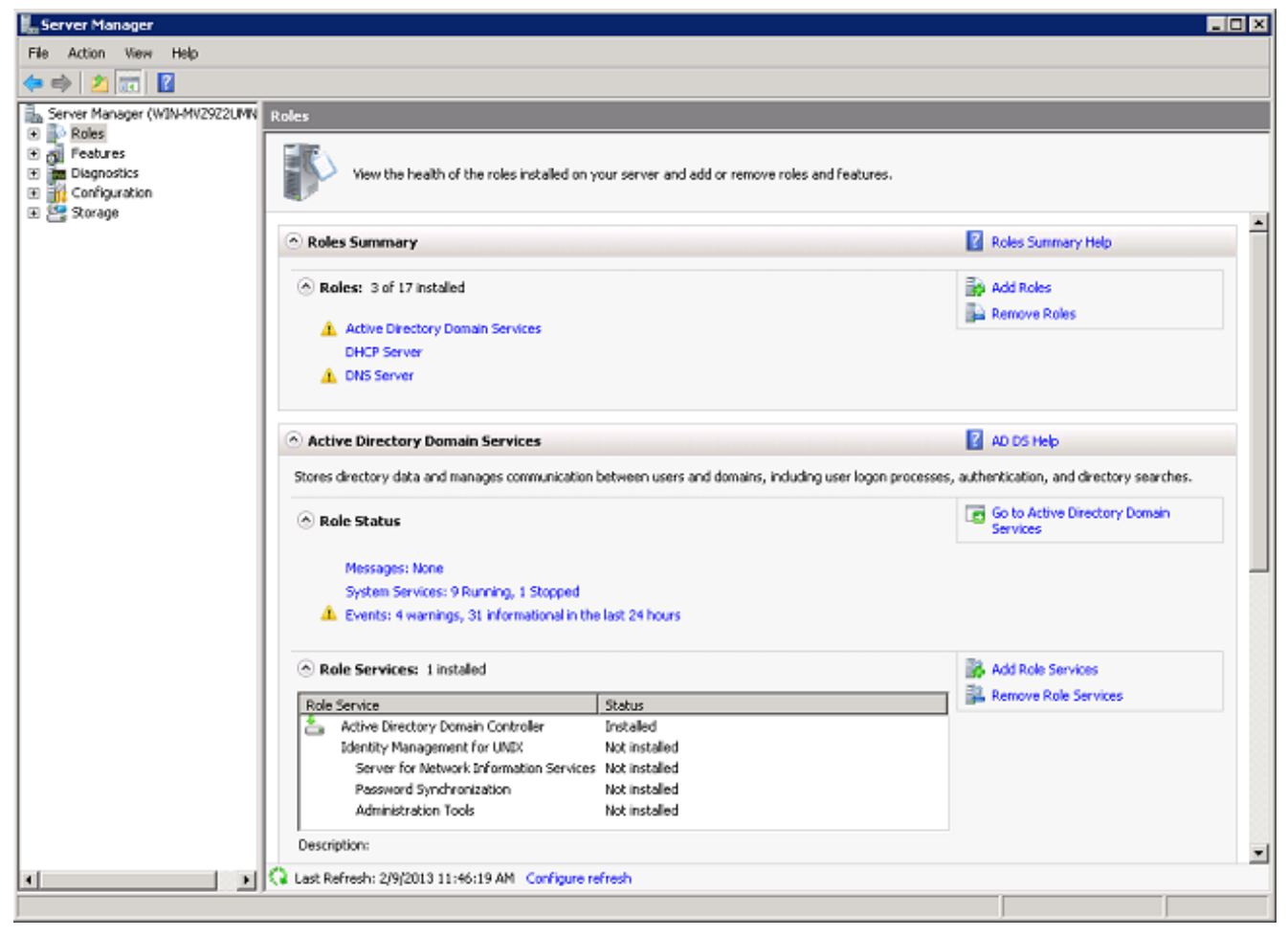

2. (**يلاتلا) Next (يلاتل**ا).

| Add Roles Wizard                                                        | ×                                                                                                    |
|-------------------------------------------------------------------------|----------------------------------------------------------------------------------------------------|
| Before You Begin                                                        |                                                                                                    |
| Before You Begin<br>Server Roles<br>Confirmation<br>Progress<br>Results | This wizard helps you install roles on this server. You determine which roles to install based on the tasks you want this server to perform, such as sharing documents or hosting a Web site.<br>Before you continue, verify that:<br>• The Administrator account has a strong password<br>• Network settings, such as static IP addresses, are configured<br>• The latest security updates from Windows Update are installed<br>If you have to complete any of the preceding steps, cancel the wizard, complete the steps, and then run the wizard again.<br>To continue, click Next.<br>Skip this page by default |
|                                                                         | < Previous Next > Install Cancel                                                                                                    |

3. ي**لاتال** قوف رقناو Active Directory Certificate Services رايتخال اقناخ ددح.

| Add Roles Wizard Select Server Ro                                                                                                    | les                                                                                                    | ×                                                                                                    |
|----------------------------------------------------------------------------------------------------|----------------------------------------------------------------------------------------------------|----------------------------------------------------------------------------------------------------|
| Before You Begin<br>Server Roles<br>AD CS<br>Role Services<br>Setup Type<br>CA Type<br>Private Key<br>Cryptography<br>CA Name<br>Validity Period<br>Certificate Database<br>Confirmation<br>Progress<br>Results | Select one or more roles to install on this server.<br>Roles:<br>Active Directory Certificate Services           Active Directory Domain Services (Installed)           Active Directory Federation Services           Active Directory Federation Services           Active Directory Federation Services           Active Directory Rights Management Services           Application Server           DHCP Server (Installed)           DNS Server (Installed)           Fax Server           File Services           UDDI Services           UDDI Services           Web Server (IIS)           Windows Deployment Services           Windows Server Update Services | Description:<br>Active Directory Certificate Services<br>(AD CS) is used to create certification<br>authorities and related role services<br>that allow you to issue and manage<br>certificates used in a variety of<br>applications. |

.**يلاتلا** قوف رقناو Active Directory تاداهش تامدخ ةمدقم عجار .4

| Add Roles Wizard                                                                                                    |                                                                                                    |  |
|----------------------------------------------------------------------------------------------------|----------------------------------------------------------------------------------------------------|--|
| Introduction to Active Directory Certificate Services                                                                                                    |                                                                                                    |  |
| Before You Begin<br>Server Roles<br>AD CS<br>Role Services<br>Setup Type<br>CA Type<br>Private Key<br>Cryptography<br>CA Name<br>Validity Period<br>Certificate Database<br>Confirmation<br>Progress<br>Results | <ul> <li>Active Directory Certificate Services (AD CS)</li> <li>Active Directory Certificate Services (AD CS) provides the certificate infrastructure to enable scenarios such as secure wireless networks, virtual private networks, Internet Protocol Security (IPSec), Network Access Protection (NAP), encrypting file system (EFS) and smart card logon.</li> <li>Things to Note         <ul> <li>The name and domain settings of this computer cannot be changed after a certificate authority (CA) has been installed. If you want to change the computer name, join a domain, or promote this server to a domain controller, complete these changes before installing the CA. For more information, see certification authority naming.</li> </ul> </li> <li>Additional Information         <ul> <li>Active Directory Certificate Services Overview</li> <li>Managing a Certification Authority</li> <li>Certification Authority Naming</li> </ul> </li> </ul> |  |
|                                                                                                    | < Previous Next > Instel Cancel                                                                                                    |  |

. **يلاتلا** رقناو **قدصملا عجرملا** رايتخالاا ةناخ ددح.

| Add Roles Wizard                                                                                                    |                                                                                                    | ×                                                                                                    |
|----------------------------------------------------------------------------------------------------|----------------------------------------------------------------------------------------------------|----------------------------------------------------------------------------------------------------|
| Select Role Servi                                                                                                    | ces                                                                                                    |                                                                                                    |
| Before You Begin<br>Server Roles<br>AD CS<br>Role Services<br>Setup Type<br>CA Type<br>Private Key<br>Cryptography<br>CA Name<br>Validity Period<br>Certificate Database<br>Confirmation<br>Progress<br>Results | Select the role services to install for Active Directory Certificate Servi<br>Role services:           Certification Authority           Certification Authority Web Enrolment           Online Responder           Network Device Enrolment Service | ces:<br>Description:<br><u>Certification Authority (CA)</u> is used to<br>issue and manage certificates.<br>Multiple CAs can be linked to form a<br>public key infrastructure. |
|                                                                                                    | < Previous Next :                                                                                                    | > Instal Cancel                                                                                                    |

.**كلذ دعب** تقطقطو رز يكلسال **Enterprise** تقطقط .6

| Add Roles Wizard                                                                                                    |                                                                                                    |  |
|----------------------------------------------------------------------------------------------------|----------------------------------------------------------------------------------------------------|--|
| Specify Setup Ty                                                                                                    | ре                                                                                                    |  |
| Before You Begin<br>Server Roles<br>AD CS<br>Role Services<br>Setup Type<br>CA Type<br>Private Key<br>Cryptography<br>CA Name<br>Validity Period<br>Certificate Database<br>Confirmation<br>Progress<br>Results | <ul> <li>Certification Authorities can use data in Active Directory to simplify the issuance and management of certificates. Specify whether you want to set up an Enterprise or Standalone CA.</li> <li>C Enterprise Select this option if this CA is a member of a domain and can use Directory Service to issue and manage certificates.</li> <li>C Standalone Select this option if this CA does not use Directory Service data to issue or manage certificates. A standalone CA can be a member of a domain.</li> </ul> |  |
|                                                                                                    | More about the differences between enterprise and standalone setup                                                                                                    |  |
|                                                                                                    | < Previous Next > Install Cancel                                                                                                    |  |

.**كلذ دعب** تقطقطو رز يكلسال **ca رذجلا** تقطقط .7

| Add Roles Wizard                                                                                                    |                                                                                                    |  |
|----------------------------------------------------------------------------------------------------|----------------------------------------------------------------------------------------------------|--|
| Specify CA Type                                                                                                    |                                                                                                    |  |
| Before You Begin<br>Server Roles<br>AD CS<br>Role Services<br>Setup Type<br>CA Type<br>Private Key<br>Cryptography<br>CA Name<br>Validity Period<br>Certificate Database<br>Confirmation<br>Progress<br>Results | A combination of root and subordinate CAs can be configured to create a hierarchical public key infrastructure (PKI). A root CA is a CA that issues its own self-signed certificate. A subordinate CA receives its certificate from another CA. Specify whether you want to set up a root or subordinate CA. |  |
|                                                                                                    | More about public key infrastructure (PKI)  < Previous Next > Instal Cancel                                                                                                    |  |

8. **يلاتلا** ىلع رقناو **ديدج صاخ حاتفم** ويدار **ءاشنا** رز ىلع رقنا.

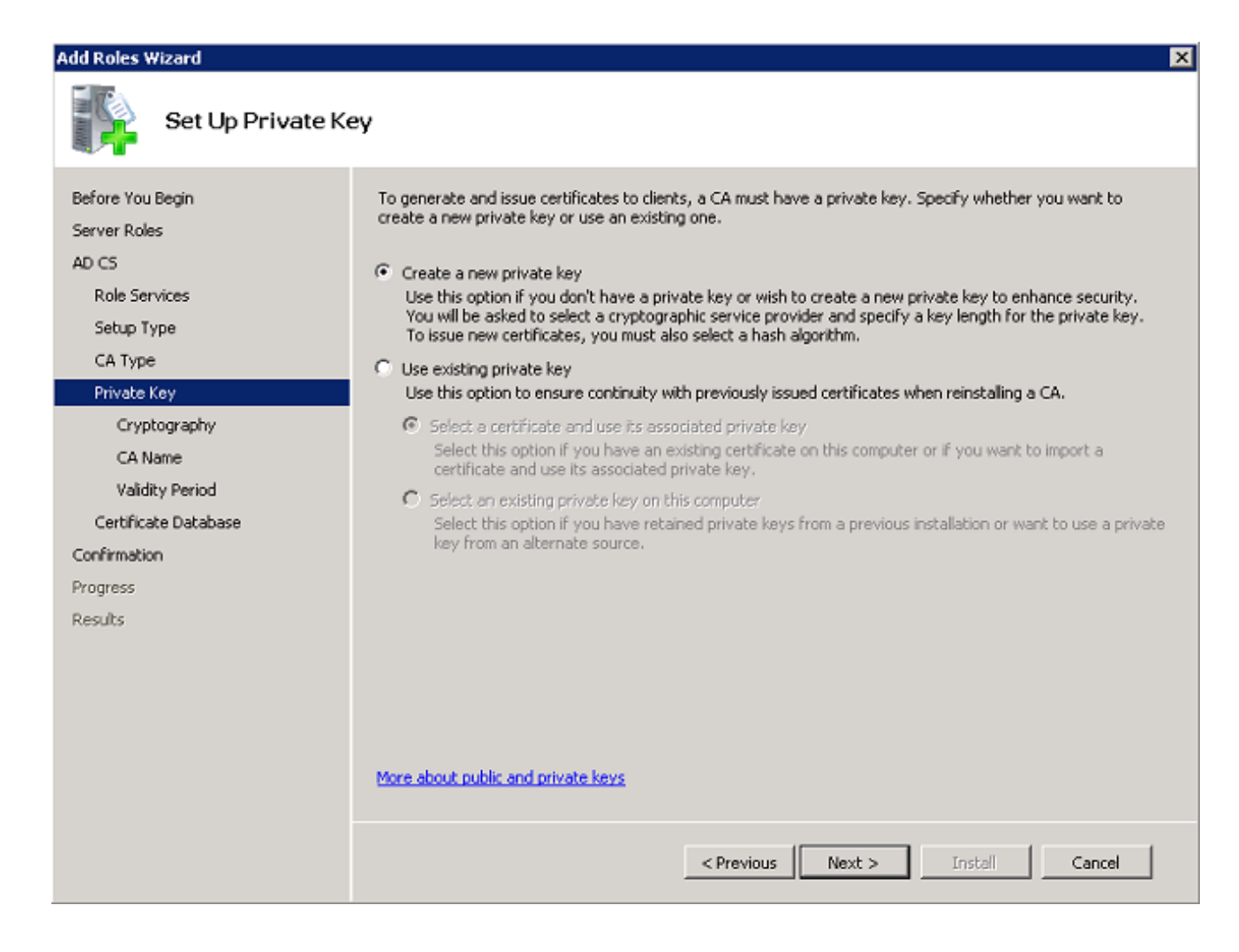

.ةذفان **CA ل ريفشت لكشي** يف **كلذ دعب** تقطقط .9

| Add Roles Wizard                                                                                                    | ×                                                                                                    |
|----------------------------------------------------------------------------------------------------|----------------------------------------------------------------------------------------------------|
| Configure Cryptography for CA                                                                                                    |                                                                                                    |
| Before You Begin<br>Server Roles<br>AD CS<br>Role Services<br>Setup Type<br>CA Type<br>Private Key<br>Cryptography<br>CA Name<br>Validity Period<br>Certificate Database<br>Confirmation<br>Progress<br>Results | To create a new private key, you must first select a cryptographic service provider, hash akorithm, and key length that are appropriate for the intended use of the certificates that you issue. Selecting a higher you be complete signing certificates that you issue. Selecting a higher that are appropriate for the intended use of the certificates that you issue. Selecting a higher that are appropriate for the intended use of the certificates that you issue. Selecting a higher that are appropriate for the intended use of the certificates that you issue. Selecting a higher that are appropriate for the intended use of the certificates that you issue. Selecting a higher that are appropriate for the private intended use of the certificates issued by the CR.         Select the hash algorithm for signing certificates issued by the CR.       Image: Image: Ima |
|                                                                                                    | < Previous Next > Install Cancel                                                                                                    |

.مسإ ريصقت **CA اذہ ل مسإ عئاش لا**ا تلبق in order to **كلذ دعب** تقطقط .10
| Add Roles Wizard                                                                                                    | ×                                                                                                    |
|----------------------------------------------------------------------------------------------------|----------------------------------------------------------------------------------------------------|
| Configure CA Nat                                                                                                    | ne                                                                                                    |
| Before You Begin<br>Server Roles<br>AD CS<br>Role Services<br>Setup Type<br>CA Type<br>Private Key<br>Cryptography<br>CA Name<br>Validity Period<br>Certificate Database<br>Confirmation<br>Progress | Type in a common name to identify this CA. This name is added to all certificates issued by the CA.<br>Distinguished name suffix values are automatically generated but can be modified.<br>Common name for this CA:<br>wireless-WIN-MVZ9Z2UMNM5-CA<br>Distinguished name suffix:<br>DC=wireless,DC=com<br>Preview of distinguished name:<br>CN=wireless-WIN-MVZ9Z2UMNM5-CA,DC=wireless,DC=com |
| Results                                                                                                    | More about configuring a CA name Previous Next > Instal Cancel                                                                                                    |

.**يلاتلا** قوف رقناو ةحلاص CA ةداەش ەيف نوكت يذلا تقولاا لوط ددح .11

| Add Roles Wizard                                                                                                    | ×                                                                                                    |
|----------------------------------------------------------------------------------------------------|----------------------------------------------------------------------------------------------------|
| Set Validity Perio                                                                                                    | od                                                                                                    |
| Before You Begin<br>Server Roles<br>AD CS<br>Role Services<br>Setup Type<br>CA Type<br>Private Key<br>Cryptography<br>CA Name<br>Validity Period<br>Certificate Database<br>Confirmation<br>Progress<br>Results | A certificate will be issued to this CA to secure communications with other CAs and with clients requesting certificates. The validity period of a CA certificate can be based on a number of factors, including the intended purpose of the CA and security measures that you have taken to secure the CA.  Select validity period for the certificate generated for this CA:  Select validity period for the certificate generated for this CA:  Select validity period for the certificate generated for this CA:  Select validity period for the certificate generated for this CA:  Select validity period for the certificate generated for this CA:  Select validity period for the certificate generated for this CA:  Select validity period for the certificate generated for this CA:  Select validity period for the certificate generated for this CA:  Select validity period for the certificate generated for this CA:  Select validity period for the certificate generated for this CA:  Select validity period for the certificate generated for this CA:  Select validity period for the certificate generated for this CA:  Select validity period for the certificate generated for this CA:  Select validity period for the certificates valid only until its expiration date. |
|                                                                                                    | More about setting the certificate validity period                                                                                                    |
|                                                                                                    | < Previous Next > Instal Cancel                                                                                                    |

.عقوم ريصقت **عقوم تايطعم ةدعاق صيخرتلا** تلبق in order to **كلذ دعب** تقطقط .12

| Add Roles Wizard                                                         |                                                                                                    | ×             |
|--------------------------------------------------------------------------|----------------------------------------------------------------------------------------------------|---------------|
| Configure Certifi                                                        | cate Database                                                                                                    |               |
| Before You Begin<br>Server Roles<br>AD CS<br>Role Services<br>Setup Type | The certificate database records all certificate requests, issued certificates, and revoked or expirient certificates. The database log can be used to monitor management activity for a CA. Certificate database location: C:\Windows\system32\CertLog Use existing certificate database from previous installation at this location | red<br>Browse |
| CA Type<br>Private Key                                                   | Certificate database log location:<br>C:\Windows\system32\CertLog                                                                                                    | Browse        |
| Cryptography<br>CA Name<br>Validity Deviced                              |                                                                                                    |               |
| Certificate Database                                                     |                                                                                                    |               |
| Confirmation                                                             |                                                                                                    |               |
| Progress                                                                 |                                                                                                    |               |
| Results                                                                  |                                                                                                    |               |
|                                                                          | < Previous Next > Install                                                                                                    | Cancel        |

13. **تاداەش تامدخ** ءدبال **تېبثت** قوف رقناو نيوكتالا عجار

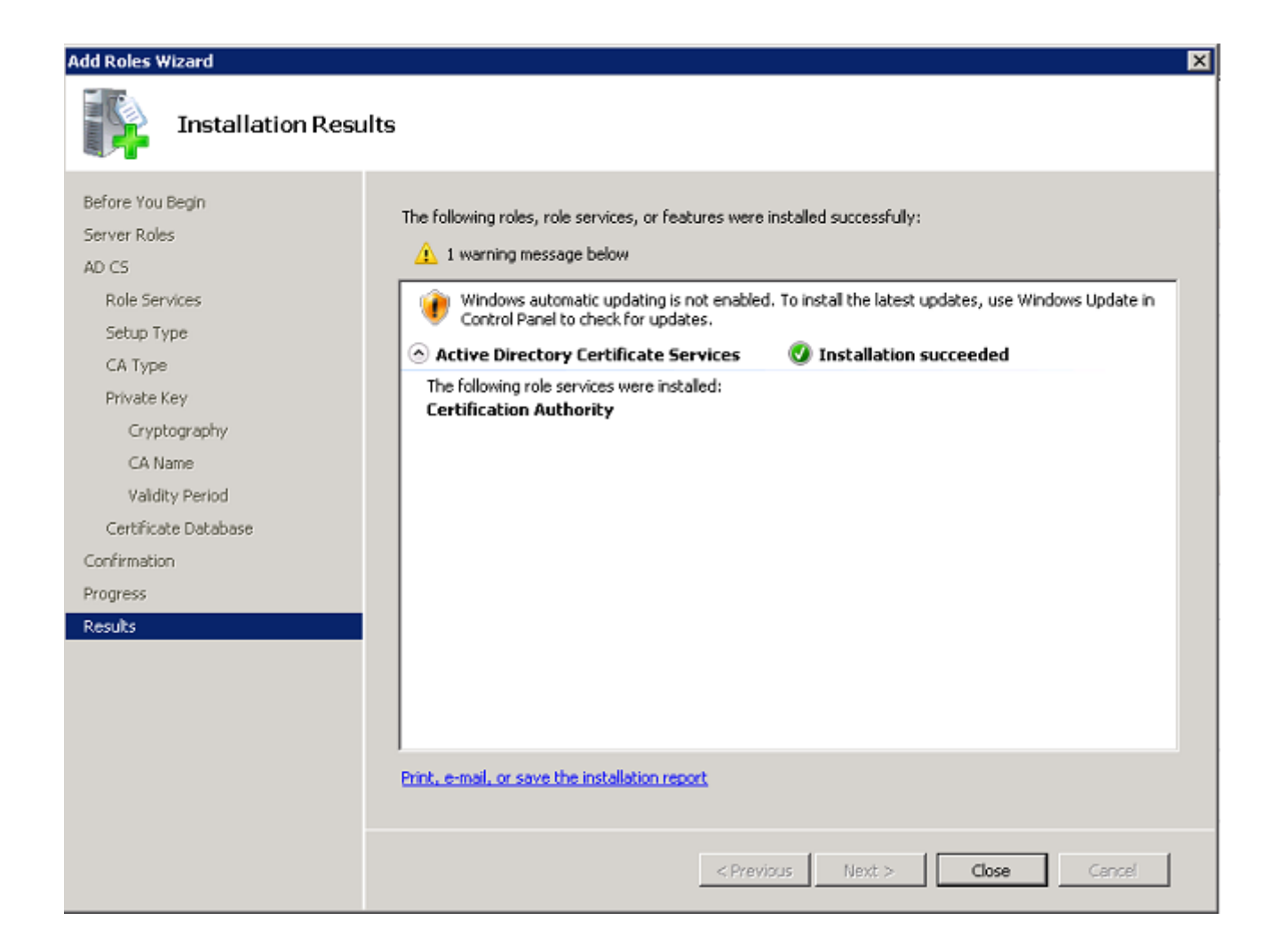

."**قالغإ** قوف رقنا ،تيبثتلا لامتكا دعب.

Microsoft Windows Version 2008 مداخ ىلع NPS مداخ ك

مداخك NPS مدختسي ،مسقلا اذه يف حضوملا دادعإلا مادختساب :**قظحالم** RADIUS مداخك NPS مدختسي ، مسقلا اذه يف حضومل المعلي المعلي المعالي المعالي المعالي المعالي المعالي المعالي المعالي المعالي المعالي المعالي المعالي المعالي المعالي المعالي المعالي المعالي المعالي المعالي المعالي المعالي معالي المعالي المعالي معالي معالي معالي المعالي معالي المعالي معالي المعالي م

اذه تمتأ steps in order to لا تلكشو تبكر NPS اذه تمتأ لدان:

. **راودا ةفاضإ** < راودا < **مداخلا ريدم** < أ**دبا** ىلإ لقتنا.

| Server Manager (WIN2K8)                                                                                                    | Server Manager (WIN2K0)                                                                                                  |                                                               |  |  |  |
|----------------------------------------------------------------------------------------------------|----------------------------------------------------------------------------------------------------|---------------------------------------------------------------|--|--|--|
| at portenines<br>Transferences<br>Transferences<br>Trans | Get an overview of the status of this server, perform top nanagement tasks, and add or remove server roles and features. |                                                               |  |  |  |
|                                                                                                    | Server Summary                                                                                                    |                                                               |  |  |  |
|                                                                                                    | Computer Information                                                                                                    |                                                               |  |  |  |
|                                                                                                    | Full Computer Name:                                                                                                    | win2h8.wireless.com                                           |  |  |  |
|                                                                                                    | Domain:                                                                                                    | wireless.com                                                  |  |  |  |
|                                                                                                    | Local Area Connection:                                                                                                   | 10.104.208.96                                                 |  |  |  |
|                                                                                                    | Remote Desktop:                                                                                                    | Enabled                                                       |  |  |  |
|                                                                                                    | Server Manager Remote Management:                                                                                        | Disabled                                                      |  |  |  |
|                                                                                                    | Product ID:                                                                                                    | 00406-001-0001076-04117 (Activated)                           |  |  |  |
|                                                                                                    | Do not show me this console at logon                                                                                     |                                                               |  |  |  |
|                                                                                                    | Security Information                                                                                                    |                                                               |  |  |  |
|                                                                                                    | Windows Frewal:                                                                                                    | Domain: On                                                    |  |  |  |
|                                                                                                    | Windows Updates:                                                                                                    | Instal updates autometically using a managed updating service |  |  |  |
|                                                                                                    | Last checked for updates:                                                                                                | Vesterday at 5:09 PM                                          |  |  |  |
|                                                                                                    | Last installed updates:                                                                                                  | Today at 3:00 AM                                              |  |  |  |
|                                                                                                    | IE Enhanced Security Configuration (ESC):                                                                                | On for Administrators<br>On for Users                         |  |  |  |

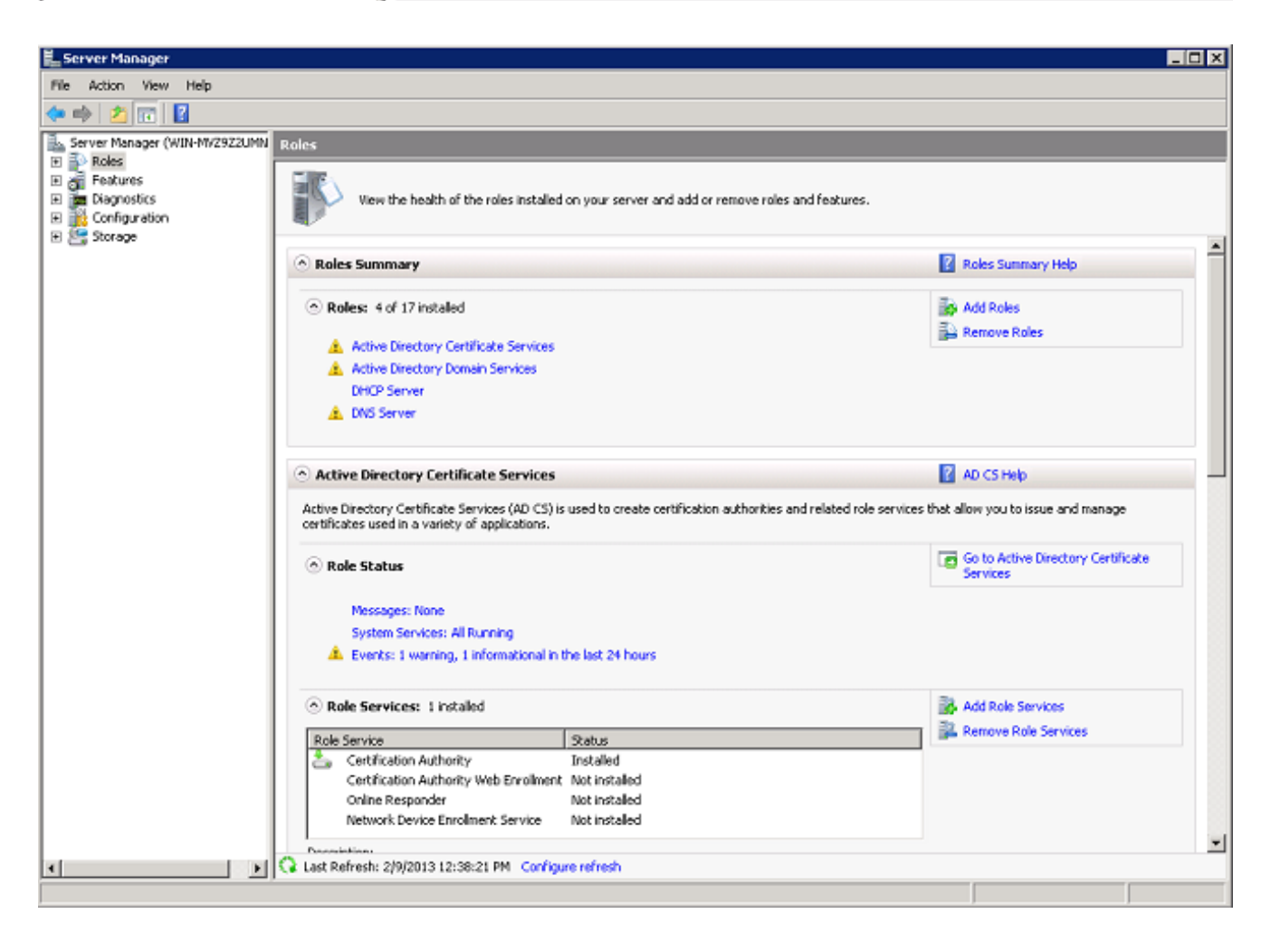

2. (**يلاتلا) Next (يلاتا**).

| Add Roles Wizard                                                        | ×                                                                                                    |
|-------------------------------------------------------------------------|----------------------------------------------------------------------------------------------------|
| Before You Begin                                                        |                                                                                                    |
| Before You Begin<br>Server Roles<br>Confirmation<br>Progress<br>Results | This wizard helps you install roles on this server. You determine which roles to install based on the tasks you want this server to perform, such as sharing documents or hosting a Web site.<br>Before you continue, verify that:<br>• The Administrator account has a strong password<br>• Network settings, such as static IP addresses, are configured<br>• The latest security updates from Windows Update are installed<br>If you have to complete any of the preceding steps, cancel the wizard, complete the steps, and then run the wizard again.<br>To continue, click Next.<br>• Skip this page by default |
|                                                                         | <previous next=""> Install Cancel</previous>                                                                                                    |

3. رايتخالاا ةناخ ددح Network Policy and Access Services رايتخالاا ةناخ ددح) المد**خو ةكبشلا ةسايس)** Network Policy and Access Services قوف رقناو Next.

| Add Roles Wizard                                                                                                    |                                                                                                    | ×                                                                                                    |
|----------------------------------------------------------------------------------------------------|----------------------------------------------------------------------------------------------------|----------------------------------------------------------------------------------------------------|
| Select Server Ro                                                                                                    | les                                                                                                    |                                                                                                    |
| Before You Begin<br>Server Roles<br>Network Policy and Access Services<br>Role Services<br>Confirmation<br>Progress<br>Results | Select one or more roles to install on this server.<br>Roles:<br>Active Directory Certificate Services (Installed)<br>Active Directory Federation Services<br>Active Directory Federation Services<br>Active Directory Lightweight Directory Services<br>Active Directory Rights Management Services<br>Active Directory Rights Management Services<br>Active Directory Rights Management Services<br>Application Server<br>DHCP Server (Installed)<br>Fax Server<br>File Services<br>Vetwork Policy and Access Services<br>Print Services<br>UDDI Services<br>Web Server (IIS)<br>Windows Deployment Services<br>Windows Server Update Services | Description:<br>Network Policy and Access Services<br>provides Network Policy Server (NPS),<br>Routing and Remote Access, Health<br>Registration Authority (HRA), and<br>Host Credential Authorization Protocol<br>(HCAP), which help safeguard the<br>health and security of your network. |
|                                                                                                    | < Previous                                                                                                    | Vext > Instel Cancel                                                                                                    |

.**يلاتلا** قوف رقناو **لوصولا تامدخو ةكبشلا ةسايس ةمدقم** عجار .4

| - Iter                                                                                                    |                                                                                                    |
|----------------------------------------------------------------------------------------------------|----------------------------------------------------------------------------------------------------|
| Network Policy a                                                                                                    | nd Access Services                                                                                                    |
| Before You Begin<br>Server Roles<br>Network Policy and Access Services<br>Role Services<br>Confirmation<br>Progress<br>Results | <ul> <li>Introduction to Network Policy and Access Services</li> <li>Metwork Policy and Access Services allows you to provide local and remote network access and to define and enforce policies for network access Service, Health Registration Authority (HRA), and Host Credential Authorization Protocol (HCAP).</li> <li>Things to Note <ul> <li>You can deploy NPS as a Remote Authentication Dial-In User Service (RADIUS) server and proxy and as a Network Access Protection (NAP) policy server. After installing NPS using this wizard, you can configure NPS from the NPAS home page using the NPS console.</li> <li>NAP helps you ensure that computers connecting to the network are compliant with organization network and client health policies. After installing NPS using this wizard, you can configure NPAS home page using the NPS console.</li> </ul> </li> <li>Additional Information <ul> <li>Overview of Network Policy and Access Services</li> <li>NAP enforcement methods</li> <li>Network Access Protection (NAP) in NPS</li> <li>Network Policy Server</li> </ul> </li> </ul> |

5. ي**يلاتلا** قوف رقناو **Network Policy Server** رايتخالاا ةناخ نم ققحت.

| Add Roles Wizard                                                                                              |                                                                                                    | ×                                                                                                    |
|----------------------------------------------------------------------------------------------------|----------------------------------------------------------------------------------------------------|----------------------------------------------------------------------------------------------------|
| Select Role Servi                                                                                             | ces                                                                                                    |                                                                                                    |
| Before You Begin<br>Server Roles<br>Network Policy and Access Services<br>Confirmation<br>Progress<br>Results | Select the role services to install for Network Policy and Access Services          Network Policy Server         Routing and Remote Access Service         Routing         Health Registration Authority         Host Credential Authorization Protocol | vices:<br>Description:<br>Network Policy Server (NPS) allows<br>you to create and enforce<br>organization-wide network access<br>policies for client health, connection<br>request authenication, and<br>connection request authorization.<br>With NPS, you can also deploy<br>Network Access Protection (NAP), a<br>client health policy creation,<br>enforcement, and remediation<br>technology. |
|                                                                                                    | < Previous Nex                                                                                                    | t > Instal Cancel                                                                                                    |

.**تيبثت** قوف رقناو ديكأتلا عجار .6

| Add Roles Wizard                                                                                                    | ×                                                                                                    |
|----------------------------------------------------------------------------------------------------|----------------------------------------------------------------------------------------------------|
| Confirm Installat                                                                                                    | ion Selections                                                                                                    |
| Before You Begin<br>Server Roles<br>Network Policy and Access Services<br>Role Services<br>Confirmation<br>Progress<br>Results | To install the following roles, role services, or features, click Install. <ul> <li>1 informational message below</li> </ul> <ul> <li>This server might need to be restarted after the installation completes.</li> <li>Network Policy and Access Services</li> </ul> Network Policy Server |
|                                                                                                    | Print, e-mail, or save this information                                                                                                    |
|                                                                                                    | < Previous Next > Install Cancel                                                                                                    |

ةلثامم ةشاش رەظت نأ بجي ،تيبثتلا لامتكا دعب:

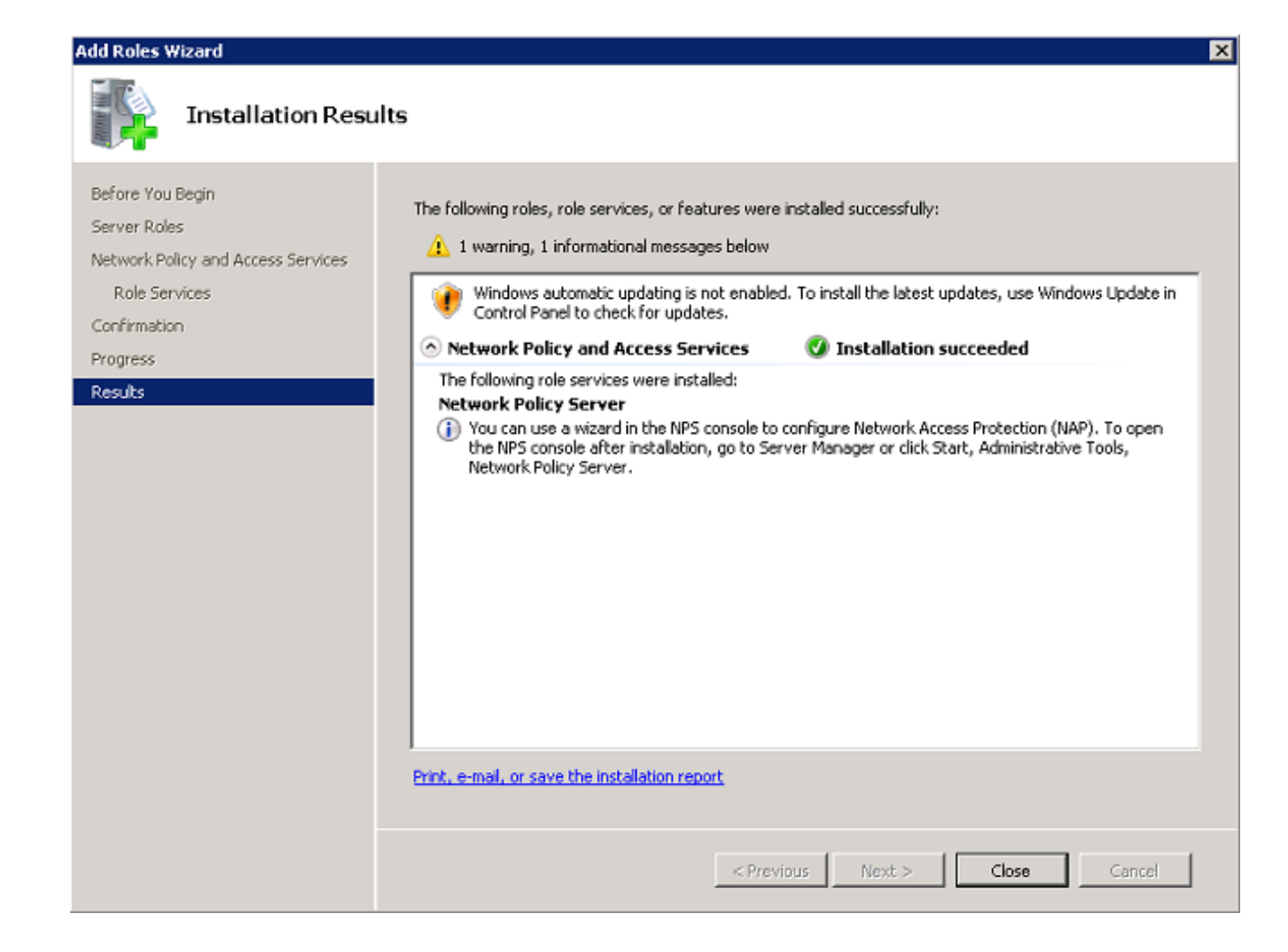

."**قالغإ**" قوف رقنا .7

## ةداەش تيبثت

NPS: ل ةداهش رتويبموكلا تبكر steps in order to اذه تمتأ

- . **Enter** حاتفم ىلع طغضا مث ،Microsoft نم (MMC) ةرادإلا مكحت ةدحو لخدأو ،**ءدب** قوف رقنا .1
- .**ةيفاضإلاا ةادألاا ةلازإ/ةفاضإ<فلم** ىلإ لقتنا. 2
- .**ةفاضإ** رقناو **صيخارت** رتخأ .3

| nap-in                  | Vendor        |   |      | Console Root | Edit Extensions |
|-------------------------|---------------|---|------|--------------|-----------------|
| Active Directory Do     | Microsoft Cor |   |      |              |                 |
| Active Directory Site   | Microsoft Cor |   |      |              | Remove          |
| Active Directory Use    | Microsoft Cor |   |      |              |                 |
| ActiveX Control         | Microsoft Cor |   |      |              | Move ( In       |
| ADSI Edit               | Microsoft Cor |   |      |              |                 |
| Authorization Manager   | Microsoft Cor |   |      |              | Move Down       |
| Certificate Templates   | Microsoft Cor | A | dd > |              |                 |
| Certificates            | Microsoft Cor |   |      |              |                 |
| Certification Authority | Microsoft Cor |   |      |              |                 |
| Component Services      | Microsoft Cor |   |      |              |                 |
| Computer Managem        | Microsoft Cor |   |      |              |                 |
| Device Manager          | Microsoft Cor |   |      |              |                 |
| 2онср                   | Microsoft Cor | _ |      |              |                 |
| Disk Management         | Microsoft and | - |      |              | Advanced        |
| actions.                |               |   |      |              |                 |
| scription:              |               |   |      |              | <br>            |

4. كلذ دعب تقطقطو رز يكلسال باسح Computer تقطقط.

| Certificates snap-in                              |        |           | ×    |
|---------------------------------------------------|--------|-----------|------|
| This snap-in will always manage certificates for: |        |           |      |
| My user account                                   |        |           |      |
| Service account                                   |        |           |      |
| Computer account                                  |        |           |      |
|                                                   |        |           |      |
|                                                   |        |           |      |
|                                                   |        |           |      |
|                                                   |        |           |      |
|                                                   |        |           |      |
|                                                   |        |           |      |
|                                                   |        |           |      |
|                                                   |        |           |      |
|                                                   |        |           |      |
|                                                   |        |           |      |
|                                                   | < Back | lext > Ca | ncel |

. **زاجنا**ِ ةقطقطو يكلسال زاهج **يلحملا** تقطقط .5

| Select Computer                                                                                                    | × |
|----------------------------------------------------------------------------------------------------|---|
|                                                                                                    |   |
| Select the computer you want this snap-in to manage.                                                                       |   |
| This snap-in will always manage:                                                                                           |   |
| <ul> <li>Local computer: (the computer this console is running on)</li> </ul>                                              |   |
| C Another computer: Browse                                                                                                 |   |
| Allow the selected computer to be changed when launching from the command line. This only applies if you save the console. |   |
|                                                                                                    |   |
|                                                                                                    |   |
|                                                                                                    |   |
|                                                                                                    |   |
|                                                                                                    |   |
|                                                                                                    |   |
| < Back Finish Cancel                                                                                                    |   |

6. اىل تعجر **ok** in order to لا ىل

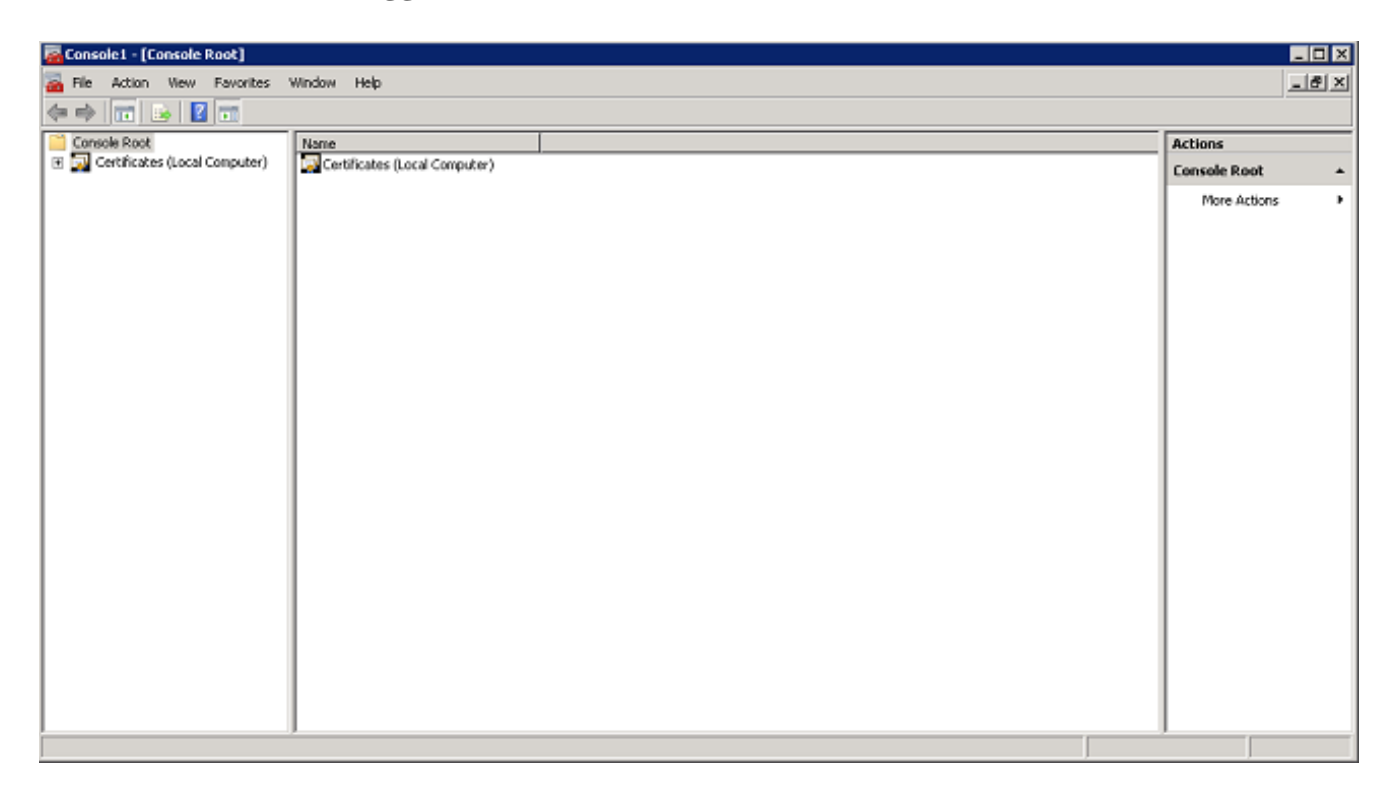

.تاداەشلا رقناو ،**ةيصخشلا** تادلجملاو **(يلحملا رتويبمكلا) تاداەشلا** عيسوتب مق .7

| 🙀 Console1 - [Console Root\Certificates (Local Computer)\Personal\Certificates]                                                                                                    |                             |                             |                 |                   | _ 🗆 🗙         |              |     |
|----------------------------------------------------------------------------------------------------|-----------------------------|-----------------------------|-----------------|-------------------|---------------|--------------|-----|
| 🚡 File Action View Favorites 🖞                                                                                                    | Window Help                 |                             |                 |                   |               |              | _8× |
| (n n n 🖄 💼 🖄 🖬                                                                                                    | 2 🖬                         |                             |                 |                   |               |              |     |
| Console Root                                                                                                    | Issued To +                 | Issued By                   | Expiration Date | Intended Purposes | Friendly Name | Actions      |     |
| Certificates (Local Computer)     Personal                                                                                                    | Wireless-WIN-MV2922UMMMS-CA | wireless-WIN-MV2922UMNM5-CA | 2/9/2018        | <ai></ai>         | <none></none> | Certificates | -   |
| Persona     Persona     P |                             |                             |                 |                   |               | More Actions | •   |
|                                                                                                    |                             |                             |                 |                   |               | I            |     |
| Personal store contains 1 certificate.                                                                                                    |                             |                             |                 |                   |               |              |     |

< **ماەملا لك** رتخاو ،CA صيخرت يف ءاضيبلا ةفاسملا ىلع نميألا سواملا رزب رقنا .8 .**ةديدج ةداەش بلط** 

| 🧱 Console 1 - [Console Root\Certifi                                                                                                    | cates (Local Computer)\Personal\C | ertificates]                                                         |                                                          |                   |               |              | _ O X |
|----------------------------------------------------------------------------------------------------|-----------------------------------|----------------------------------------------------------------------|----------------------------------------------------------|-------------------|---------------|--------------|-------|
| Se File Action View Favorites                                                                                                    | Window Help                       |                                                                      |                                                          |                   |               |              | _8×   |
| ♦ 2 1 0 0 0                                                                                                    | 2 💼                               |                                                                      |                                                          |                   |               |              |       |
| Console Root                                                                                                    | Issued To 🔺                       | Issued By                                                            | Expiration Date                                          | Intended Purposes | Friendly Name | Actions      |       |
| Certificates (Local Computer)     Everypel                                                                                                    | Giveless-WIN-MV2922UMNMS-CA       | wireless-WIN-MV2922UMNM5-0                                           | A 2/9/2018                                               | <al></al>         | <none></none> | Certificates | *     |
| Certificates     Certificates     Trusted Root Certification Au     Criteringias Truck     Trusted Publishers     Unit Unit Vent Vent Certification     Trusted Publishers     Criteringias Certification     Trusted Postop     Smart Card Trusted Roots |                                   | Al Tasks   Refresh Export List  Wew Arrange Icons Line up Icons Help | Request New Certificate<br>Import<br>Advanced Operations | •                 |               | More Actions |       |
| < P                                                                                                    | <b> </b> •                        |                                                                      |                                                          |                   | •             |              |       |
| Contains actions that can be performed or                                                                                                    | n the item.                       |                                                                      |                                                          |                   |               |              |       |

9. (**يلاتانا) Next ق**وف رقنا.

| Certificate Enrollment 📃 🔲 🗙                                                                                                    |
|----------------------------------------------------------------------------------------------------|
| Certificate Enrollment                                                                                                    |
| Before You Begin                                                                                                    |
| The following steps will help you install certificates, which are digital credentials used to connect to wireless networks, protect content, establish identity, and do other security-related tasks. |
| Before requesting a certificate, verify the following:                                                                                                    |
| Your computer is connected to the network<br>You are logged onto the domain for your organization                                                                                                    |
|                                                                                                    |
|                                                                                                    |
|                                                                                                    |
|                                                                                                    |
| Learn more about <u>digital certificates</u>                                                                                                    |
| Next Cancel                                                                                                    |

.ل**يجست** قوف رقنا مث ،**لاجملاب مكحتلا ةدحو** رايتخالا ةناخ قوف رقنا .10

عيمج نأ نم دكأتف ،EAP ةداهش يف أطخ ببسب ليمعلاا ةقداصم تلشف اذإ :**ةظحالم** ليجست قوف رقنلا لبق هذه **ةداهشلا ليجست** ةحفص يف ةددحم رايتخالاا تاناخ. تاداهش ةثالث يلاوح كلذ ئشني.

| ertificate Enrollment                            |                                                 |                             |
|--------------------------------------------------|-------------------------------------------------|-----------------------------|
| ertificate Enrollment                            |                                                 |                             |
| Request Certificates                             |                                                 |                             |
| You can request the following types of certifica | ates. Select the certificates you want to reque | est, and then click Enroll. |
| C Divertery Freeil Deelisetien                   | Constant August 1                               |                             |
|                                                  | STATUS: Available                               | Details                     |
| Domain Controller                                | ③ STATUS: Available                             | Details 🛞                   |
| Domain Controller Authentication                 | 🗼 STATUS: Available                             | Details®                    |
|                                                  |                                                 |                             |
|                                                  |                                                 |                             |
|                                                  |                                                 |                             |
|                                                  |                                                 |                             |
|                                                  |                                                 |                             |
| Show all templates                               |                                                 |                             |
| Learn more about <u>certificate types</u>        |                                                 |                             |
|                                                  |                                                 | <b>Front</b> Consul         |
|                                                  |                                                 |                             |

.ةداەشلا تيبثت درجمب **ءاەنا** ىلع رقنا .11

| 🧓 Certificate Enrollment                 |                                       |           |
|------------------------------------------|---------------------------------------|-----------|
| 🙀 Certificate Enrollment                 |                                       |           |
| Certificate Installation Results         |                                       |           |
| The following certificates have been enr | olled and installed on this computer. |           |
|                                          |                                       |           |
| Domain Controller                        | STATUS: Succeeded                     | Details 🛞 |
|                                          |                                       |           |
|                                          |                                       |           |
|                                          |                                       |           |
|                                          |                                       |           |
|                                          |                                       |           |
|                                          |                                       |           |
|                                          |                                       |           |
|                                          |                                       |           |
|                                          |                                       |           |
|                                          |                                       | Finish    |

"ةدوصقملا ضارغألا" دومع يف **مداخلا ةقداصمو ليمعلا ةقداصم** روهظ نم دكأت .12 ةداەشلل.

| 🚰 Console 1 - [Console Root\Certificates (Local Computer)\Personal\Certificates]                                                                                                    |                       |                    |                 |                                     |                   |  |
|----------------------------------------------------------------------------------------------------|-----------------------|--------------------|-----------------|-------------------------------------|-------------------|--|
| 🚰 File Action View Favorites Window                                                                                                    | Help                  |                    |                 |                                     |                   |  |
| 🗢 🔿 🔟 🛅 🤞 🖌 🖻 😹 📔                                                                                                    | 2 📅                   |                    |                 |                                     |                   |  |
| Console Root                                                                                                    | Issued To 🔺           | Issued By          | Expiration Date | Intended Purposes                   | Frier             |  |
| 😑 🙀 Certificates (Local Computer)                                                                                                    | 🔄 win2k8.wireless.com | wireless-WIN2K8-CA | 4/19/2015       | Client Authentication, Server Aut   | <no< td=""></no<> |  |
| 🖃 🧰 Personal                                                                                                    | 🕼 win2k8.wireless.com | wireless-WIN2K8-CA | 4/19/2015       | Client Authentication, Server Aut   | <no< td=""></no<> |  |
| Certificates                                                                                                    | 🛱 win2k8.wireless.com | wireless-WIN2K8-CA | 4/19/2015       | Client Authentication, Server Aut   | <no< td=""></no<> |  |
| It is the second second sec | 😨 win2k8.wireless.com | wireless-WIN2K8-CA | 4/19/2015       | Directory Service Email Replication | <no< td=""></no<> |  |
| Enterprise Trust                                                                                                    | 🕼 wireless-WINZK8-CA  | wireless-WIN2K8-CA | 4/19/2019       | <all></all>                         | <no< td=""></no<> |  |
| Intermediate Certification Authorities                                                                                                    |                       |                    |                 |                                     |                   |  |
| Insteel Publishers      Insteel CestSeates                                                                                                    |                       |                    |                 |                                     |                   |  |
| E Chird Darby Doot Certification Authorit                                                                                                    |                       |                    |                 |                                     |                   |  |
| Trusted People                                                                                                    |                       |                    |                 |                                     |                   |  |
| E E Remote Deskton                                                                                                    |                       |                    |                 |                                     |                   |  |
| 🗑 🧧 Certificate Enrolment Requests                                                                                                    |                       |                    |                 |                                     |                   |  |
| 🗄 🧮 Smart Card Trusted Roots                                                                                                    |                       |                    |                 |                                     |                   |  |
| 🗉 🧮 Trusted Devices                                                                                                    |                       |                    |                 |                                     |                   |  |
|                                                                                                    |                       |                    |                 |                                     |                   |  |
|                                                                                                    |                       |                    |                 |                                     |                   |  |
|                                                                                                    | I                     |                    |                 |                                     |                   |  |

PEAP-MS-CHAP v2 ةقداصمل ةكبشلا جەن مداخ ةمدخ نيوكت

:ةقداصملل NPS تلكش steps in order to اذه تمتأ

- .ةكبشلا جەن مداخ < ةيرادا تاودا < أدبا ىل| لقتنا.
- 2. **يف ليجستال مداخ** رتخاو **(يالحم) NPS ق**وف نميألا سوامال رزب رقنا.

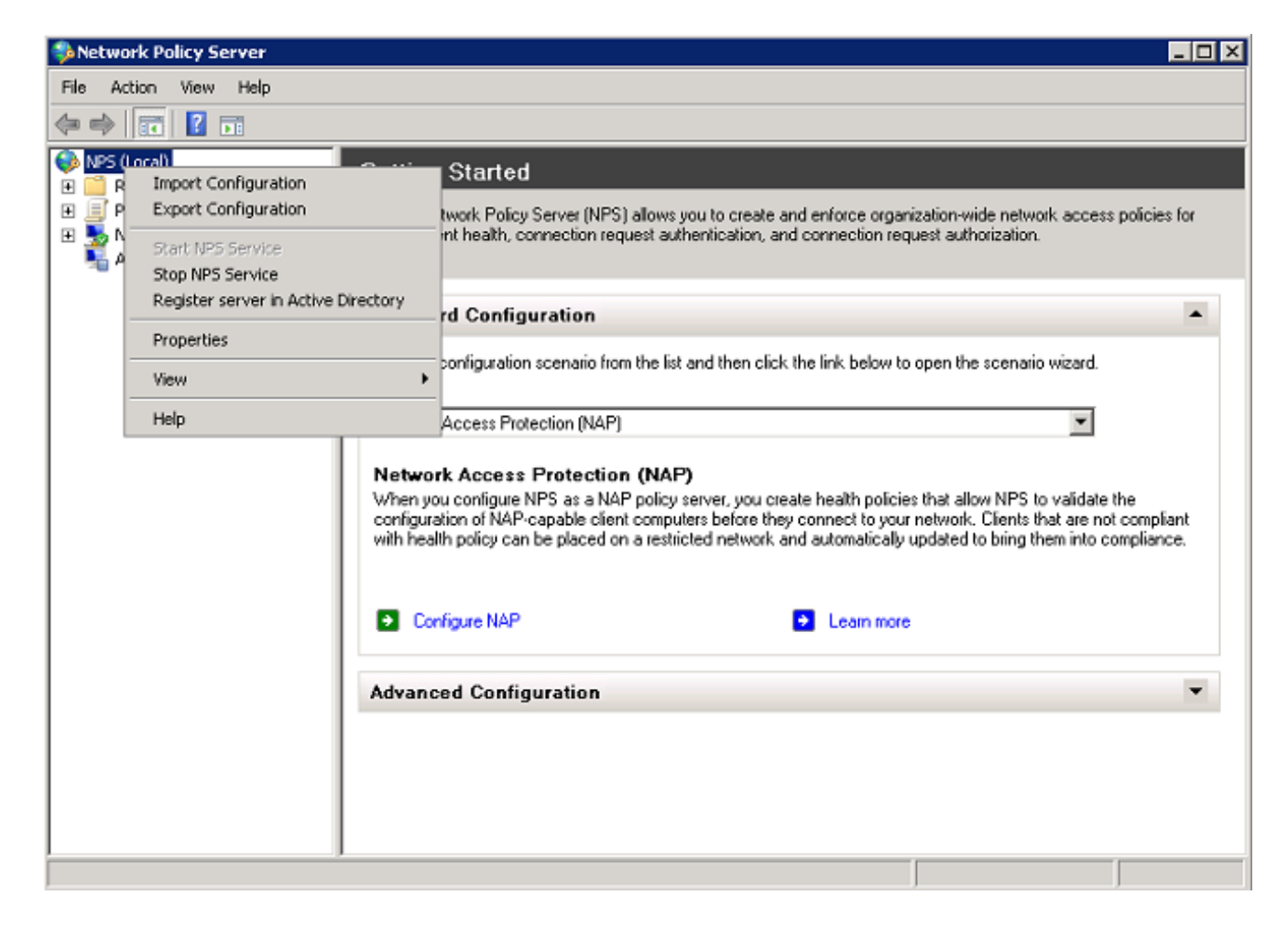

# .OK قوف رقناو .3

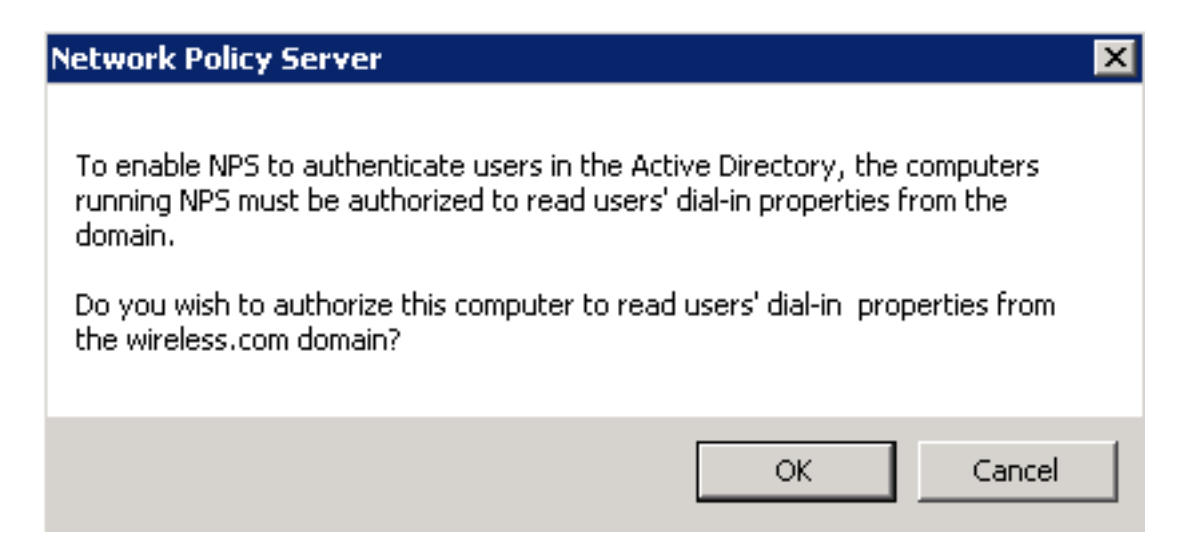

## OK. قوف رقناو .4

| Network Policy Server                                                                                                    | × |
|----------------------------------------------------------------------------------------------------|---|
| This computer is now authorized to read users' dial-in properties from domain<br>wireless.com.<br>To authorize this computer to read users' dial-in properties from other<br>domains, you must register this computer to be a member of the RAS/NPS<br>Servers Group in that domain. |   |
| OK                                                                                                    |   |

- ةقداصملا ليمعك (WLC) ةيكلساللا ةيلحملا ةكبشلا يف مكحتلا رصنع ةفاضإ .5 يلع (AAA) ةبساحملاو ضيوفتلاو NPS.
- رتخاو RADIUS **ءالمع** قوف نميألا سواملا رزب رقنا .**مداوخو RADIUS ءالمع** عيسوتب مق .6 د**يدجلا RADIUS ليمع**

| File       Action       View       Help         Image: Policies       Image: Policies       Image: Policies       Image: Policies         Image: Policies       Image: Policies       Image: Policies       Image: Policies         Image: Policies       Image: Policies       Image: Policies       Image: Policies       Image: Policies         Image: Policies       Image: Policies       Image: Policis       Image: Policies <t< th=""></t<>                                                                                                    |
|----------------------------------------------------------------------------------------------------|
| Image: Second second second |
| ADJUS Clients and Servers     ADJUS Clients     Remot     New RADJUS Client     Export List     New RADJUS Client     List     New RADJUS Client                                                                                                    |
| Accountine<br>Refresh<br>Help                                                                                                    |
|                                                                                                    |

7. لالاتم اذه يف WLC (**10.105.135.178) ل**ا نم ناونع ةرادإلا، (لااثم اذه يف **WLC)** مسا تلخد، كرتشم رسو.

| _ Server Manager                                                                                                    |                                                                                                    |
|----------------------------------------------------------------------------------------------------|----------------------------------------------------------------------------------------------------|
| File Action View Help                                                                                                    |                                                                                                    |
| 🗇 🔿 🗾 🖬 🛛 🖬                                                                                                    |                                                                                                    |
| Server Manager (WIN2K8)  Active Directory Certificate Services  Active Directory Domain Services  Active Directory Domain Services  Network Policy and Access Services  Active Directory Certificate Services  Active Directory Domain Services  Active Directory Domain Services  Active Directory Certificate Services  Active Directory Domain Services  Active Directory Domain Services | RADIUS Clients         Settings       Advanced         Enable this RADIUS client       Select an existing template:         Settings       Name and Address         Friendly name:       [5760-WLC         Address (IP or DNS);       10.105.135.178         Verify       Shared Secret         Select an existing Shared Secrets template:       Image: None         To manually type a shared secret, click Manual, To automatically generate a shared secret, click Generate. You must configure the RADIUS client with the same shared secret entered here. Shared secrets are case-sensitive.         Image: Confirm shared secret       Image: Confirm shared secret         Image: Confirm shared secret       Image: Confirm shared secret |
|                                                                                                    | OK Cancel Apply                                                                                                    |

8. ةقباسلا ةشاشلا ىلإ تعجر ok in order to ةقطقط.

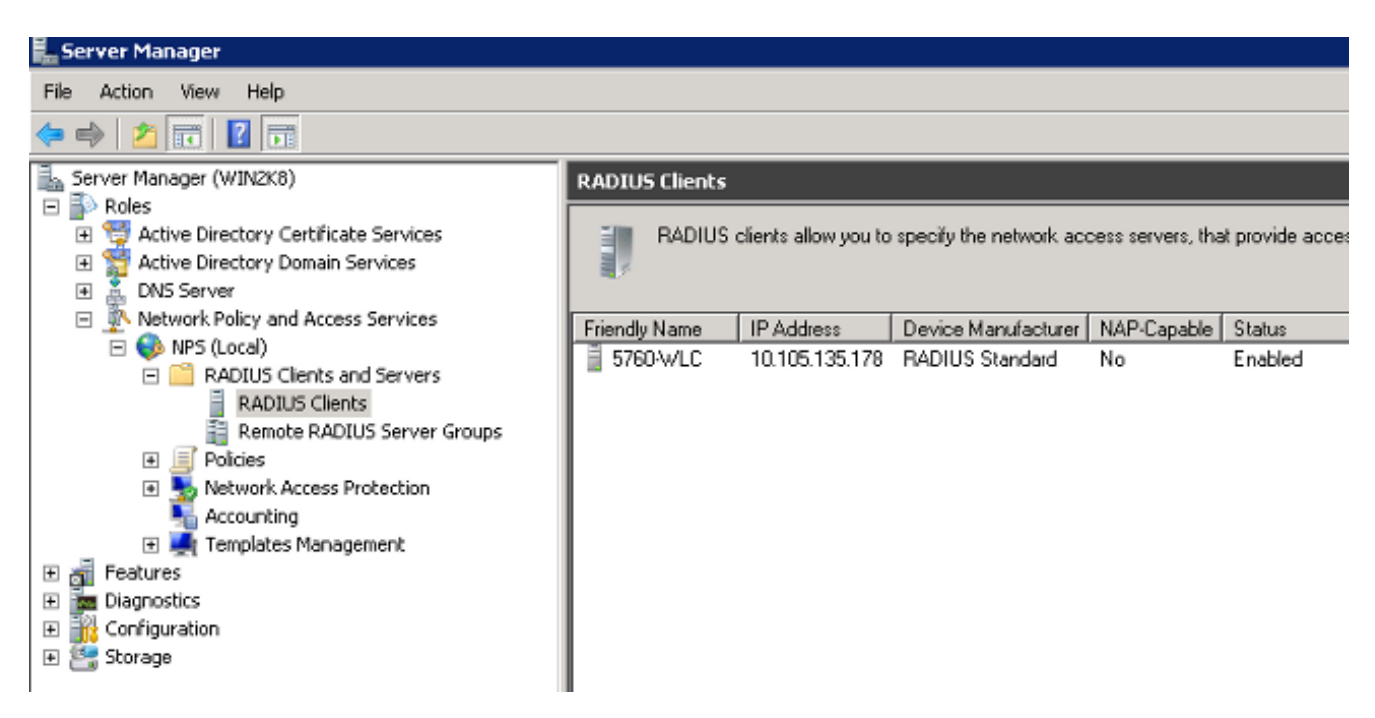

رقناو ،**تاسايسلا** عيسوتب مق .نييكلساللا نيمدختسملل ديدج ةكبش جەن ءاشنإ .9 :**ديدج** رتخاو ،**ةكېشلا تاسايس** قوف نميألا سواملا رزب

| 🞭 Network Policy | Server                                        |                                                                                                    |
|------------------|-----------------------------------------------|----------------------------------------------------------------------------------------------------|
| File Action Vie  | w Help                                        |                                                                                                    |
| 🗢 🔿 🔁 📅          | ? 🖬                                           |                                                                                                    |
| NPS (Local)      | nts and Servers<br>Clients<br>RADIUS Server G | Network policies allow you to designate who is authorized to connect to the network and the circumstances<br>under which they can or cannot connect. |
| E 🗐 Policies     |                                               | Policy Name Status Processing Order Access Type S                                                                                                    |
| Conned           | tion Request Polici                           | Connections to Microsoft Routing and Remote Access server Enabled 999998 Deny Access U                                                               |
| Network          | Policies<br>New                               | Connections to other access servers Enabled 999999 Deny Access U                                                                                     |
| 📕 🔜 Health F     | Export List                                   |                                                                                                    |
| Accounting       | 15.000                                        | <u> </u>                                                                                                    |
|                  | VIGW                                          |                                                                                                    |
|                  | Refresh                                       |                                                                                                    |
|                  | Help                                          | Conditions - If the following conditions are met:                                                                                                    |
|                  |                                               | Confilm Value                                                                                                    |
|                  |                                               |                                                                                                    |
|                  |                                               | Settings - Then the following settings are applied:                                                                                                  |
|                  |                                               | Setting Value                                                                                                    |
|                  |                                               |                                                                                                    |
|                  |                                               |                                                                                                    |
| •                |                                               |                                                                                                    |
| Export List      |                                               |                                                                                                    |

.**يلاتلا** قوف رقناو (لاثملا اذه يف **PEAP**) ةدعاقلا هذهل جهن مسا لخدأ .10

| New Network                   | Policy                                                                                                    |
|-------------------------------|----------------------------------------------------------------------------------------------------|
|                               | Specify Network Policy Name and Connection Type                                                                                        |
|                               | You can specify a name for your network policy and the type of connections to which the policy is applied.                             |
|                               |                                                                                                    |
| Policy nam                    | ie:                                                                                                    |
| - Network co                  | nnection method                                                                                                    |
| Select the ty<br>type or Vend | pe of network access server that sends the connection request to NPS. You can select either the network access server<br>for specific. |
| <ul> <li>Type of</li> </ul>   | network access server:                                                                                                    |
| Unspec                        | sified 🔽                                                                                                    |
| C Vendor                      | specific:                                                                                                    |
| 10                            |                                                                                                    |
|                               |                                                                                                    |
|                               |                                                                                                    |
|                               |                                                                                                    |
|                               |                                                                                                    |
|                               |                                                                                                    |
|                               |                                                                                                    |
|                               |                                                                                                    |
|                               | Previous Next Finish Cancel                                                                                                    |

طورشلا هذه فضأ ،يكلساللا لاجملا يمدختسمل طقف حامسلل جەنلا اذە نيوكتل .11 **يلاتلا** قوف رقناو ةثالثلا:

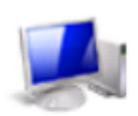

## Specify Conditions

Specify the conditions that determine whether this network policy is evaluated for a connection request. A minimum of one condition is required.

| Conditions:                    |                                                                         |
|--------------------------------|-------------------------------------------------------------------------|
| Condition                      | Value                                                                   |
| 💖 Windows Groups               | WIRELESS\Domain Users                                                   |
| Se NAS Port Type               | Wireless - IEEE 802.11                                                  |
| Authentication Type            | EAP                                                                     |
| Condition description:         |                                                                         |
| The Authentication Type condit | ion specifies the authentication methods required to match this policy. |
|                                | Add Edit Remove                                                         |
|                                | Previous Next Finish Cancel                                             |

جەنلا اذە قباطت يتلا لاصتالا تالواحم حنمل ويدارلل **حونمملا لوصولا** رز قوف رقنا .12 **يلاتل**ا قوف رقناو.

| iew Network P                                                                                                    | olicy                                                                                                    |
|----------------------------------------------------------------------------------------------------|----------------------------------------------------------------------------------------------------|
|                                                                                                    | Specify Access Permission<br>Configure whether you want to grant network access or deny network access if the connection request matches this<br>policy.                                                                                                    |
| <ul> <li>Access grading of the second second se</li></ul> | Inted<br>si if client connection attempts match the conditions of this policy.<br>si if client connection attempts match the conditions of this policy.<br>determined by User Dial-in properties (which override NPS policy)<br>ny access according to user dial-in properties if client connection attempts match the conditions of this policy. |
|                                                                                                    | Previous Next Finish Cancel                                                                                                    |

ا**نامأ لقألاا ةقداصملا قرط** عيمج ليطعت .13

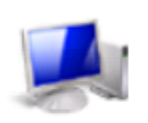

# Configure Authentication Methods

Configure one or more authentication methods required for the connection request to match this policy. For EAP authentication, you must configure an EAP type. If you deploy NAP with 802.1X or VPN, you must configure Protected EAP in connection request policy, which overrides network policy authentication settings.

|                                                                                                    | Move Up<br>Move Down |  |
|----------------------------------------------------------------------------------------------------|----------------------|--|
| Add       Edit       Remove         ess secure authentication methods:       Microsoft Encrypted Authentication version 2 (MS-CHAP-v2)         User can change password after it has expired         Microsoft Encrypted Authentication (MS-CHAP) |                      |  |
| User can change password after it has expired<br>Encrypted authentication (CHAP)                                                                                                    |                      |  |

14. هقطقطو ،عون**(PEAP) EAP يمحم :تفوسوركيام لا** ددح ،**فيضي** ةقطقط .14 تنكم PEAP.

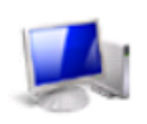

### Configure Authentication Methods

Configure one or more authentication methods required for the connection request to match this policy. For EAP authentication, you must configure an EAP type. If you deploy NAP with 802.1X or VPN, you must configure Protected EAP in connection request policy, which overrides network policy authentication settings.

|                            | Nected EAP (PEA    | P)                                 |               |           | Move Up<br>Move Dow | n |  |  |
|----------------------------|--------------------|------------------------------------|---------------|-----------|---------------------|---|--|--|
|                            |                    |                                    |               |           |                     |   |  |  |
| Add                        | Edit               | Remove                             |               |           |                     |   |  |  |
| Less secure<br>Microsoft F | authentication     | i methods:<br>fication version 2.0 | AS-CHAP-v2    |           |                     |   |  |  |
| User ca                    | in change passwo   | ord after it has expi              | red           |           |                     |   |  |  |
| Microsoft E                | ncrypted Authent   | ication (MS-CHAP                   | )             |           |                     |   |  |  |
| 🔲 User ca                  | in change passwo   | ord after it has expi              | red           |           |                     |   |  |  |
| Encrypted                  | authentication (Cl | HAP)                               |               |           |                     |   |  |  |
| Unencrypt                  | ed authentication  | (PAP, SPAP)                        |               |           |                     |   |  |  |
| Allow clien                | ts to connect with | out negotiating an                 | authenticatio | n method. |                     |   |  |  |

ددح Microsoft: EAP مكحتلا ةدحو ةداهش ديدحت نم دكأت .**ريرحت** رقناو **(PEAP) يمحم Microsoft: EAP د**دح .15 رقناو "ةرداصلا ةداهشلا" ةلدسنملا ةمئاقلا يف اقبسم اهؤاشنإ مت يتلا لاجملاب ق**فاوم** قوف.

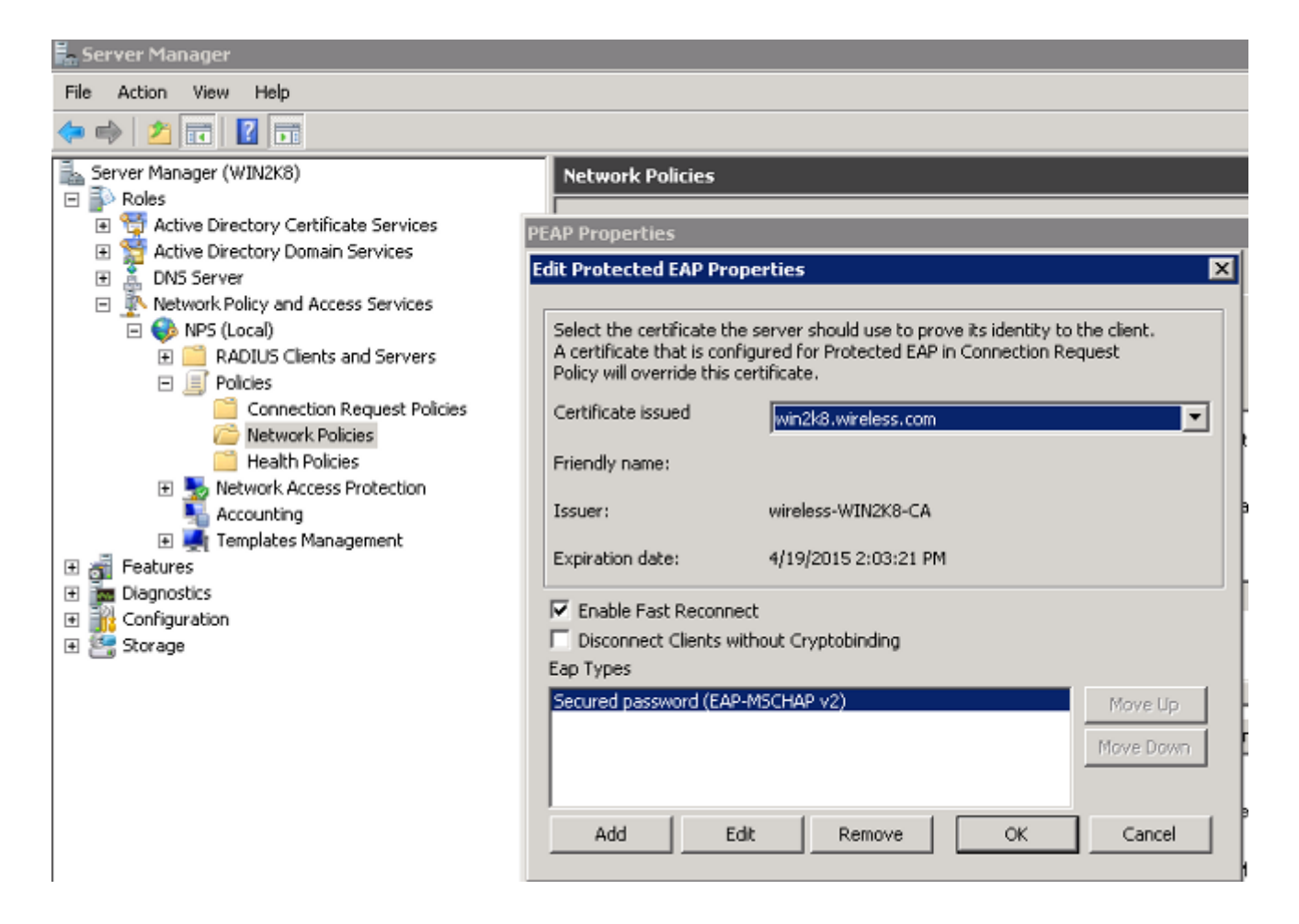

ا. (**يلاتا) Next ق**وف رقنا.

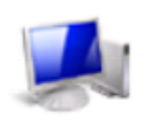

# **Configure Authentication Methods**

Configure one or more authentication methods required for the connection request to match this policy. For EAP authentication, you must configure an EAP type. If you deploy NAP with 802.1X or VPN, you must configure Protected EAP in connection request policy, which overrides network policy authentication settings.

| Microsoft: Protected EAP (PEAP)                                                                                                    | Move Up<br>Move Down |
|----------------------------------------------------------------------------------------------------|----------------------|
| Add       Edit       Remove         Less secure authentication methods:       Microsoft Encrypted Authentication version 2 (MS-CHAP-v2)         User can change password after it has expired         Microsoft Encrypted Authentication (MS-CHAP)         User can change password after it has expired         Encrypted authentication (CHAP)         Encrypted authentication (CHAP) |                      |
| <ul> <li>Unencrypted authentication (PAP, SPAP)</li> <li>Allow clients to connect without negotiating an authentication</li> <li>Perform machine health check only</li> </ul>                                                                                                    | ı method.            |

17. اي**لاتات Next (ايلاتات)**.

| New Network P                                                                                                    | Policy                                                                                                    | × |
|----------------------------------------------------------------------------------------------------|----------------------------------------------------------------------------------------------------|---|
|                                                                                                    | <b>Configure Constraints</b><br>Constraints are additional parameters of the network policy that are required to match the connection request. If a constraint is not matched by the connection request, NPS automatically rejects the request. Constraints are optional; if you do not want to configure constraints, click Next.                                                                                                    |   |
| Configure the of<br>If all constraints:<br>Constraints<br>Constraints<br>Const | constraints for this network policy.<br>Is are not matched by the connection request, network access is denied.  Specify the maximum time in minutes that the server can remain idle before the connection is disconnected  Disconnect after the maximum idle time  in this maximum time in minutes that the server can remain idle before the connection  is disconnect after the maximum idle time  in the maximum time in minutes that the server can remain idle before the connection  is disconnect after the maximum idle time  in the maximum time in minutes that the server can remain idle before the connection  is disconnect after the maximum idle time  in the maximum time in minutes that the server can remain idle before the connection  is disconnect after the maximum idle time  in the maximum time in minutes that the server can remain idle before the connection  is disconnect after the maximum idle time  is disconnect after the maximum idle time  is disconnect after the | _ |
|                                                                                                    | Previous Next Finish Cancel                                                                                                    |   |

ا العامي (العام العامي العام العام العام العام العام العام (العام 18. العام العام العام 18. العام 18. العام 18.

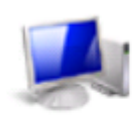

# **Configure Settings**

NPS applies settings to the connection request if all of the network policy conditions and constraints for the policy are matched.

Configure the settings for this network policy. If conditions and constraints match the connection request and the policy grants access, settings are applied.

| Settings:                                               |                         |                                                                       |
|---------------------------------------------------------|-------------------------|-----------------------------------------------------------------------|
| RADIUS Attributes                                       | To send additional at   | tributes to BADILIS clients, select a BADILIS standard attribute, and |
| 🎭 Standard                                              | then click Edit. If you | do not configure an attribute, it is not sent to RADIUS clients. See  |
| Vendor Specific                                         | your HADIUS client o    | occumentation for required attributes,                                |
| Network Access<br>Protection                            |                         |                                                                       |
| NAP Enforcement                                         | Attributes:             |                                                                       |
| 🕎 Extended State                                        | Name<br>Framed Protocol | PPP                                                                   |
| Routing and Remote<br>Access                            | Service-Type            | Framed                                                                |
| Multilink and<br>Bandwidth Allocation<br>Protocol (BAP) |                         |                                                                       |
|                                                         |                         |                                                                       |
| Recryption                                              | Add                     | Edit Remove                                                           |
| 🗾 IP Settings 👻                                         |                         |                                                                       |
|                                                         |                         |                                                                       |
|                                                         |                         |                                                                       |
|                                                         |                         | Previous Next Finish Cancel                                           |

.**ءاەنإ** قوف رقنا .19

| w Network Policy                         | ×                           |
|------------------------------------------|-----------------------------|
| Completing Ne                            | ew Network Policy           |
| You have successfully created the follow | ving network policy:        |
| Wireless PEAP                            |                             |
| Policy conditions:                       |                             |
| Condition Value                          |                             |
| Windows Groups WIRELESS \Dom             | nain Users                  |
| NAS Port Type Wireless - IEEE 8          | 02.11                       |
| Authentication Type EAP                  |                             |
|                                          |                             |
|                                          |                             |
|                                          |                             |
|                                          |                             |
| Policy settings:                         |                             |
| Condition                                | Value                       |
| Authentication Method                    | EAP                         |
| Access Permission                        | Grant Access                |
| Update Noncompliant Clients              | True                        |
| NAP Enforcement                          | Allow full network access   |
| Framed-Protocol                          | PPP                         |
| Service-Type                             | Framed                      |
|                                          | -                           |
| Lo close this wizerd, click Finish       |                             |
| TO CIOSE UNIS WIZERU, CIICK FILIISTI.    |                             |
| I O CIUSE UNS WIZERO, CIICK PHINSIL      |                             |
| I O CIOSE (TIIS YNZOID, CIICK FILIISIT.  |                             |
| TO CIOSE (THIS WIZERIC, CHER THIRST.     |                             |
| O CIOSE UNIS VIEZZIO, CIICK THINST.      | Previous Next Finish Cancel |

حامسلل NPS ىلع **لاصتالا بلط جەن** نيوكت ىلإ ،كتاجايتحال اعبت ،جاتحت دق :**قظحال م** جەنلا وأ PEAP فيرعت فلمب.

Active Directory ىل| نيمدختسم ةفاض|

نالعإلا الالع مدختسملا تانايب ةدعاقب ظافتحالا متي ،لاثملا اذه يف :**قظحالم** .

AD: تايطعم ةدعاقلا ىلإ لمعتسم تفضأ steps in order to اذه تمتأ

- 1. القتنا Start > Administrative Tools > Active Directory Users and Computers.
- لاجملا عيسوتب مق ،رتويبمكلا ةزهجأو Active Directory يمدختسم مكحت ةدحو ةرجش يف .2 .**مدختسمل**ا رتخاو ،**ديدجل**او **نيمدختسمل**ا قوف نميألا سواملا رزب رقناو.
- لاثملا اذه مدختسي .يكلساللا مدختسملا مسا لخدأ ،مدختسم ديدج نﺉك ةشاش يف .3 رقنا .مدختسملا لوخد ليجست مسا لقح يف Client1و "لوألا مسالا" لقح يف Next (يلاتكا). قوف

| New Object - User 🛛 🔀               |
|-------------------------------------|
| Create in: wireless.com/            |
| First name: Initials: N             |
| Last name:                          |
| Full name: user1 N.                 |
| User logon name:                    |
| user1 @wireless.com                 |
| User logon name (pre-Windows 2000): |
| WIRELESS\ user1                     |
|                                     |
| < Back Next > Cancel                |

ةملك لوقح يف كرايتخإ نم رورم ةملك لاخداب مق ،مدختسم - ديدج نﺉاك ةشاش يف .4 **يف رورملا ةملك رييغت مدختسملا ىلع بجي** ديدحت ءاغلإ .رورملا ةملك ديكأتو رورملا ي**يلاتل**ا قوف رقناو **لوخدلا ليجستل يلاتل**ا رايتخالا ةناخ.

| New Object - User                       | ×      |
|-----------------------------------------|--------|
| Create in: wireless.com/                |        |
| Password:                               |        |
| Confirm password:                       | J      |
| User must change password at next logon |        |
| User cannot change password             |        |
| Password never expires                  |        |
| Account is disabled                     |        |
|                                         |        |
|                                         |        |
| < Back Next > 0                         | Cancel |

.**ءاەن|** رقنا ،مدختسم - ديدج نﺉاك ةﺷﺎﺵ ﻱﻑ .

| # Object - User                    |                            | ×          |
|------------------------------------|----------------------------|------------|
| Create in: wireless.c              | :om/                       |            |
| When you click Finish, the followi | ng object will be created: |            |
| Full name: user1 N.                |                            | <u> </u>   |
| User logon name: user1@wireles     | s.com                      |            |
|                                    |                            |            |
|                                    |                            |            |
|                                    |                            |            |
|                                    |                            | =1         |
| 1                                  |                            |            |
|                                    |                            | Consult of |
|                                    | < Back Finish              | Cancel     |

6. ةيفاضإ نيمدختسم تاباسح ءاشنإل 4 ىلإ 2 نم تاوطخلا ررك.

# ةحصلا نم ققحتلا

:كليكشت تققد steps in order to اذه تمتأ

اليمعلا زاهج ىلع (SSID) ةمدخلا ةعومجم فرعم نع ثحبا .1.

| Currently connected to:        | 47  | Â |
|--------------------------------|-----|---|
| Network 3<br>Internet access   |     |   |
| Wireless Network Connection    | ^   |   |
| Microsoft_NPS                  | all |   |
| Connec                         | t   |   |
| MotoTest                       | all |   |
| Dot1x                          | all |   |
| WPA2-PSK                       | all |   |
| dwlhhcatalog                   | all |   |
| tac-test                       | all |   |
| iPhone                         | at  | Ŧ |
| Open Network and Sharing Cente | r   |   |

:حاجنب ليمعلا لاصتا نم دكأت .2

| Currently connected to:             | 47  | - |
|-------------------------------------|-----|---|
| Network 3<br>Internet access        |     | ш |
| Microsoft_NPS<br>No Internet access |     |   |
| Wireless Network Connection         | ^   |   |
| Microsoft_NPS Connected             | .ul |   |
| MotoTest                            | .ul |   |
| Dot1x                               | .ul |   |
| WPA2-PSK                            | .ul |   |
| lab-test                            | .ul |   |
| dwlhhcatalog                        | .ul |   |
|                                     | al  | Ŧ |
| Open Network and Sharing Cen        | ter |   |

# اهحالصإو ءاطخألا فاشكتسا

متي .اهحالصإو يكلساللا ءاطخاً فاشكتسال عبتتلا مادختساب Cisco يصوت :**قظحالم** جلاعملا ىلع ةزكرم تسيل يهو يرىادلا تقؤملا نزخملا يف تاراسملا ظفح.

:**لجس ةقداصم L2** لاا تلن in order to رثأ اذه تنكم

نمآلا يكلساللا لاصتالا - عبتتلا ةعومجم ىوتسم ءاطخأ حيحصت نييعت •

• set trace group-wireless-secure filter mac 0017.7c2f.b69a

:**ثداح dot1X AAA** لا تلن in order to رثأ اذه تنكم:

• set trace wcm-dot1x aaa دوتسم debug

• set trace wcm-dot1x aaa حشرم mac 0017.7c2f.b69a

:**ئداح DHCP** لا تملتسإ in order to رثأ اذہ تنكم:

DHCP ثادحأ ىوتسم ءاطخأ حيحصت طبض •

• set trace dhcp حشرم ثداح mac 0017.7c2f.b69a

:تقۇملا نزخملا حسمو عبتتلا تزجعأ in order to رثأ اذه تنكم

- حضاو عبتت اەتيفصت تمت يتلا ماظنلا يف مكحتلا رصانع عبتت نييعت •
- ريصقت ىوتسم wcm-dot1x aaa عبتت طبض •
- الب WCM-dot1x aaa ةيفصت لماع نييعت •
• عبتتال ةعومجمل نمآلا يكلساللا يوتسملل ةيضارتفالا ةميقالا نييعت • عيش الب نمآلا يكلساللا عبتتال ةعومجم ةيفصت لماع نييعت

: تاراسملا ضرعل show trace sys-filtered-trace رمألا لخدأ

[04/23/14 21:27:51.963 IST 1 8151] 0017.7c2f.b69a Adding mobile on LWAPP AP 1caa.076f.9e10 (0) [04/23/14 21:27:51.963 IST 2 8151] 0017.7c2f.b69a Local Policy: Created MSCB Just AccessVLAN = 0 and SessionTimeout is 0 and apfMsTimeout is 0 [04/23/14 21:27:51.963 IST 8 8151] 0017.7c2f.b69a Local Policy:Setting local bridging VLAN name VLAN0020 and VLAN ID 20 [04/23/14 21:27:51.963 IST 9 8151] 0017.7c2f.b69a Applying WLAN ACL policies to client [04/23/14 21:27:51.963 IST a 8151] 0017.7c2f.b69a No Interface ACL used for Wireless client in WCM(NGWC) [04/23/14 21:27:51.963 IST b 8151] 0017.7c2f.b69a Applying site-specific IPv6 override for station 0017.7c2f.b69a - vapId 8, site 'test', interface 'VLAN0020' [04/23/14 21:27:51.963 IST c 8151] 0017.7c2f.b69a Applying local bridging Interface Policy for station 0017.7c2f.b69a - vlan 20, interface 'VLAN0020' [04/23/14 21:27:51.963 IST d 8151] 0017.7c2f.b69a \*\*\*\* Inside applyLocalProfilingPolicyAction \*\*\*\* 04/23/14 21:27:51.963 IST f 8151] 0017.7c2f.b69a Local Profiling Values : isValidVlan = 0, vlan = 0, isVlanRecdInDelete = 0, isValidSessionTimeout = 0, sessionTimeout=0, isSessionTORecdInDelete = 0 ProtocolMap = 0 ,

applyPolicyAtRun= 0 [04/23/14 21:27:51.963 IST 10 8151] 0017.7c2f.b69a ipv4ACL = [], ipv6ACL = [], inQoS = [unknown], outQoS = [unknown] [04/23/14 21:27:51.963 IST 11 8151] 0017.7c2f.b69a STA - rates (4): 130 132 139 150 0 0 0 0 0 0 0 0 0 0 0 0 0 [04/23/14 21:27:51.963 IST 12 8151] 0017.7c2f.b69a STA - rates (12): 130 132 139 150 12 18 24 36 48 72 96 108 0 0 0 [04/23/14 21:27:51.963 IST 13 8151] 0017.7c2f.b69a Processing RSN IE type 48, length 20 for mobile 0017.7c2f.b69a [04/23/14 21:27:51.963 IST 14 8151] 0017.7c2f.b69a Received RSN IE with 0 PMKIDsfrom mobile 0017.7c2f.b69a

[04/23/14 21:27:51.964 IST 1b 8151] 0017.7c2f.b69a Change state to AUTHCHECK
(2) last state START (0)

[04/23/14 21:27:51.964 IST 1c 8151] 0017.7c2f.b69a Change state to 8021X\_REQD
(3) last state AUTHCHECK (2)

[04/23/14 21:27:51.964 IST 25 8151] 0017.7c2f.b69a apfProcessAssocReq (apf\_80211.c:6272) Changing state for mobile 0017.7c2f.b69a on AP 1caa.076f.9e10 from Associated to Associated

[04/23/14 21:27:51.971 IST 26 8151] 0017.7c2f.b69a 1XA: Initiating authentication [04/23/14 21:27:51.971 IST 27 8151] 0017.7c2f.b69a 1XA: Setting reauth timeout to 1800 seconds [04/23/14 21:27:51.971 IST 28 8151] 0017.7c2f.b69a 1XK: Set Link Secure: 0

[04/23/14 21:27:51.971 IST 29 8151] 0017.7c2f.b69a 1XA: Allocated uid 40 [04/23/14 21:27:51.971 IST 2a 8151] 0017.7c2f.b69a 1XA: Calling Auth Mgr to authenticate client 497500000003e uid 40 [04/23/14 21:27:51.971 IST 2b 8151] 0017.7c2f.b69a 1XA: Session Start from wireless client

[04/23/14 21:27:51.971 IST 2c 8151] 0017.7c2f.b69a Session Manager Call Client 497500000003e, uid 40, capwap id 7ae8c000000013,Flag 0, Audit-Session ID 0a6987b25357e2ff00000028, method list Microsoft\_NPS, policy name (null)

[04/23/14 21:27:51.971 IST 2d 22] ACCESS-CORE-SM-CLIENT-SPI-NOTF: [0017.7c2f.b69a, Ca3] Session start request from Client[1] for 0017.7c2f.b69a (method: Dot1X, method list: Microsoft\_NPS, aaa id: 0x00000028), policy [04/23/14 21:27:51.971 IST 2e 22] ACCESS-CORE-SM-CLIENT-SPI-NOTF: [0017.7c2f.b69a, Ca3] - client iif\_id: 497500000003E, session ID: 0a6987b25357e2ff00000028 for 0017.7c2f.b69a

[04/23/14 21:27:51.972 IST 43 284] ACCESS-METHOD-DOT1X-DEB: [0017.7c2f.b69a, Ca3] Posting !EAP\_RESTART on Client 0x22000025 [04/23/14 21:27:51.972 IST 44 284] ACCESS-METHOD-DOT1X-DEB: [0017.7c2f.b69a, Ca3] 0x22000025:enter connecting state [04/23/14 21:27:51.972 IST 45 284] ACCESS-METHOD-DOT1X-DEB: [0017.7c2f.b69a, Ca3] 0x22000025: restart connecting [04/23/14 21:27:51.972 IST 46 284] ACCESS-METHOD-DOT1X-DEB: [0017.7c2f.b69a, Ca3] Posting RX\_REQ on Client 0x22000025 [04/23/14 21:27:51.972 IST 47 284] ACCESS-METHOD-DOT1X-DEB: [0017.7c2f.b69a, Ca3] 0x22000025: authenticating state entered [04/23/14 21:27:51.972 IST 48 284] ACCESS-METHOD-DOT1X-DEB: [0017.7c2f.b69a, Ca3] 0x22000025:connecting authenticating action [04/23/14 21:27:51.972 IST 49 291] ACCESS-METHOD-DOT1X-DEB: [0017.7c2f.b69a, Ca3] **Posting AUTH STAR**T for 0x22000025 [04/23/14 21:27:51.972 IST 4a 291] ACCESS-METHOD-DOT1X-DEB: [0017.7c2f.b69a, Ca3] 0x22000025:entering request state [04/23/14 21:27:51.972 IST 4b 291] ACCESS-METHOD-DOT1X-NOTF: [0017.7c2f.b69a, Ca3] Sending EAPOL packet [04/23/14 21:27:51.972 IST 4c 291] ACCESS-METHOD-DOT1X-INFO: [0017.7c2f.b69a, Ca3] Platform changed src mac of EAPOL packet [04/23/14 21:27:51.972 IST 4d 291] ACCESS-METHOD-DOT1X-NOTF: [0017.7c2f.b69a, Ca3] Sending out EAPOL packet [04/23/14 21:27:51.972 IST 4e 291] ACCESS-METHOD-DOT1X-INFO: [0017.7c2f.b69a, Ca3] EAPOL packet sent to client 0x22000025

[04/23/14 21:27:52.112 IST 7d 211] Parsed CLID MAC Address = 0:23:124:47:182:154 [04/23/14 21:27:52.112 IST 7e 211] AAA SRV(00000000): process authen req [04/23/14 21:27:52.112 IST 7f 211] AAA SRV(00000000): Authen method=SERVER\_GROUP Microsoft\_NPS [04/23/14 21:27:52.112 IST 80 211] AAA SRV(00000000): Selecting SG = DIAMETER [04/23/14 21:27:52.113 IST 81 186] ACCESS-METHOD-DOT1X-INFO: [0017.7c2f.b69a, Ca3] Queuing an EAPOL pkt on Authenticator Q [04/23/14 21:27:52.113 IST 82 291] ACCESS-METHOD-DOT1X-DEB: [0017.7c2f.b69a, Ca3] Posting EAPOL\_EAP for 0x22000025 [04/23/14 21:27:52.278 IST 83 220] AAA SRV(00000000): protocol reply GET\_CHALLENGE\_RESPONSE for Authentication [04/23/14 21:27:52.278 IST 84 220] AAA SRV(00000000): Return Authentication status=GET\_CHALLENGE\_RESPONSE [04/23/14 21:27:52.278 IST 85 291] ACCESS-METHOD-DOT1X-DEB:[0017.7c2f.b69a,Ca3] Posting EAP\_REQ for 0x22000025 :EAP تاجرخم ةيقب يلي اميف

[04/23/14 21:27:54.690 IST 12b 211] AAA SRV(00000000): process authen req [04/23/14 21:27:54.690 IST 12c 211] AAA SRV(00000000): Authen method=SERVER\_GROUP Microsoft\_NPS [04/23/14 21:27:54.690 IST 12d 211] AAA SRV(00000000): Selecting SG = DIAMETER [04/23/14 21:27:54.694 IST 12e 220] AAA SRV(00000000): protocol reply PASS for Authentication [04/23/14 21:27:54.694 IST 12f 220] AAA SRV(00000000): Return Authentication status=PASS [04/23/14 21:27:54.694 IST 130 189] ACCESS-METHOD-DOT1X-INFO: [0017.7c2f.b69a, Ca3] Received an EAP Success

[04/23/14 21:27:54.695 IST 186 8151] 0017.7c2f.b69a Starting key exchange with mobile - data forwarding is disabled [04/23/14 21:27:54.695 IST 187 8151] 0017.7c2f.b69a 1XA: Sending EAPOL message to mobile, WLAN=8 AP WLAN=8 [04/23/14 21:27:54.706 IST 188 8151] 0017.7c2f.b69a 1XA: Received 802.11 EAPOL message (len 121) from mobile [04/23/14 21:27:54.706 IST 189 8151] 0017.7c2f.b69a 1XA: Received EAPOL-Key from mobile [04/23/14 21:27:54.706 IST 18a 8151] 0017.7c2f.b69a 1XK: Received EAPOL-key in PTK\_START state (msg 2) from mobile [04/23/14 21:27:54.706 IST 18b 8151] 0017.7c2f.b69a 1XK: Stopping retransmission timer [04/23/14 21:27:54.706 IST 18c 8151] 0017.7c2f.b69a 1XA: Sending EAPOL message to mobile, WLAN=8 AP WLAN=8 [04/23/14 21:27:54.717 IST 18d 8151] 0017.7c2f.b69a 1XA: Received 802.11 EAPOL message (len 99) from mobile [04/23/14 21:27:54.717 IST 18e 8151] 0017.7c2f.b69a 1XA: Received EAPOL-Key from mobile [04/23/14 21:27:54.717 IST 18f 8151] 0017.7c2f.b69a 1XK: Received EAPOL-key in PTKINITNEGOTIATING state (msg 4) from mobile [04/23/14 21:27:54.717 IST 190 8151] 0017.7c2f.b69a 1XK: Set Link Secure: 1 [04/23/14 21:27:54.717 IST 191 8151] 0017.7c2f.b69a 1XK: Key exchange complete - updating PEM [04/23/14 21:27:54.717 IST 192 8151] 0017.7c2f.b69a apfMs1xStateInc [04/23/14 21:27:54.717 IST 193 8151] 0017.7c2f.b69a Change state to **L2AUTHCOMPLETE (**4) last state 8021X\_REQD (3)

[04/23/14 21:27:58.277 IST 1df 269] DHCPD: Sending notification of DISCOVER: [04/23/14 21:27:58.277 IST 1e0 269] DHCPD: Sending notification of DISCOVER: [04/23/14 21:28:05.279 IST 1e1 269] DHCPD: Adding binding to hash tree [04/23/14 21:28:05.279 IST 1e2 269] DHCPD: DHCPOFFER notify setup address 20.20.20.5 mask 255.255.0

[04/23/14 21:28:05.306 IST 1f4 8151] 0017.7c2f.b69a Change state to RUN (20)
last state DHCP\_REQD (7)

ةمجرتاا مذه لوح

تمجرت Cisco تايان تايانق تال نم قعومجم مادختساب دنتسمل اذه Cisco تمجرت ملاعل العامي عيمج يف نيم دختسمل لمعد يوتحم ميدقت لقيرشبل و امك ققيقد نوكت نل قيل قمجرت لضفاً نأ قظعالم يجرُي .قصاخل امهتغلب Cisco ياخت .فرتحم مجرتم اممدقي يتل القيفارت عال قمجرت اعم ل احل اوه يل إ أم اد عوجرل اب يصوُتو تامجرت الاذة ققد نع اهتي لوئسم Systems الما يا إ أم الا عنه يل الان الانتيام الال الانتيال الانت الما